# AN12404

EdgeLockTM SE05x for secure connection to AWS IoT CoreRev. 1.6 — 15 January 2021Application note535216535216

#### **Document information**

| Information | Content                                                                                                    |
|-------------|----------------------------------------------------------------------------------------------------|
| Keywords    | EdgeLock SE05x, AWS IoT Core, Secure cloud onboarding                                                                                                    |
| Abstract    | This application note describes how to leverage the EdgeLock SE05x for secure cloud onboarding to the AWS IoT Core IoT Hub cloud platform. It provides detailed instructions to run the software example provided as part of the support package using an OM-SE050ARD and an FRDM-K64F board |

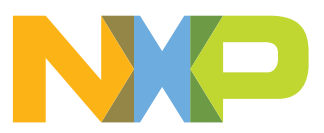

# **Revision history**

| <b>Revision hi</b> | story      |                                                                             |
|--------------------|------------|-----------------------------------------------------------------------------|
| Revision<br>number | Date       | Description                                                                 |
| 1.0                | 2019-07-17 | First release                                                               |
| 1.1                | 2019-11-26 | Update referring to MW v02.12 KSDK                                          |
| 1.2                | 2020-02-27 | Updated to MW v02.12.03 and added appendix for Ease of Use configuration    |
| 1.3                | 2020-04-30 | Fixed AWS thing subscription topic                                          |
| 1.4                | 2020-11-11 | Updated document to include AWS IoT Core Multi-Account Registration feature |
| 1.5                | 2020-12-07 | Updated to latest template and fixed broken URLs                            |
| 1.6                | 2021-01-15 | Updated Section 4.1.3                                                       |

## 1 EdgeLock SE05x ease of use configuration

The IoT device identity should be unique, verifiable and trustworthy so that device registration attempts and any data uploaded to AWS IoT Core can be trusted by the OEM. AWS IoT Core verifies the device identity using PKI cryptography. This authentication scheme requires that the associated private key remains secret and hidden from users, software or malicious attackers during the product's lifecycle.

The EdgeLock SE05x security IC is designed to provide a tamper-resistant platform to safely store keys and credentials needed for device authentication and device onboarding to cloud service platforms such as AWS IoT Core. Using the EdgeLock SE05x security IC, OEMs can safely connect their devices to AWS IoT Core without writing security code or exposing credentials or keys.

However, key generation and injection into security ICs can introduce vulnerabilities if not done properly. Manual provisioning can lead to errors and is difficult to scale when more devices are needed. Also, to ensure keys are kept safe, injection should take place in a trusted environment, in a facility with security features like tightly controlled access, careful personnel screening, and secure IT systems that protect against cyberattacks and theft of credentials, among others.

In order to allow OEMs to get rid of the complexity of key management and to offload the cost of ownership of a PKI infrastructure, the EdgeLock SE05x is offered pre-provisioned for ease of use. This means that OEMs are not required to program additional credentials and can leverage the EdgeLock SE05x ease of use configuration for most of the use cases, including for secure cloud onboarding of their devices to AWS IoT Core.

**Note:** NXP is offering the EdgeLock 2GO service, which supports different options for provisioning your devices and onboarding your devices to AWS IoT Core. You can find more details about EdgeLock 2GO at <a href="http://www.nxp.com/edgelock2go">www.nxp.com/edgelock2go</a>.

## 2 Leveraging EdgeLock SE05x for AWS IoT Core device onboarding

The security architecture of the AWS IoT Core uses X.509 certificates and TLS authentication for device onboarding. AWS IoT Core implements a feature called *Multi-Account Registration*, which simplifies the device registration process and makes it possible to onboard devices without requiring the registration of a CA certificate in AWS IoT Core.

The EdgeLock SE05x is pre-qualified to work with AWS IoT Core *Multi-Account Registration* feature, meaning that the pre-provisioned credentials in EdgeLock SE05x are qualified to connect to AWS IoT Core by default,. This way, devices can connect to AWS IoT Core by just registering the device certificate stored in EdgeLock SE05x.

<u>Figure 1</u> illustrates the device registration flow using EdgeLock SE05x ease of use configuration:

- 1. NXP delivers a quantity of EdgeLock SE05x ICs based on a purchase order to the OEM's manufacturing facility.
- 2. The OEM's device manufacturer assembles the EdgeLock SE05x ICs and deploys the software into the final IoT devices. It also needs to take care to read out the device certificate from the EdgeLock SE05x samples.
- 3. The OEM, as the system operator, manages the AWS IoT Core account and registers on it every device by registering its device certificate.
- 4. IoT devices boot up and automatically connect to AWS IoT Core service using the pre-provisioned credentials inside EdgeLock SE05x.

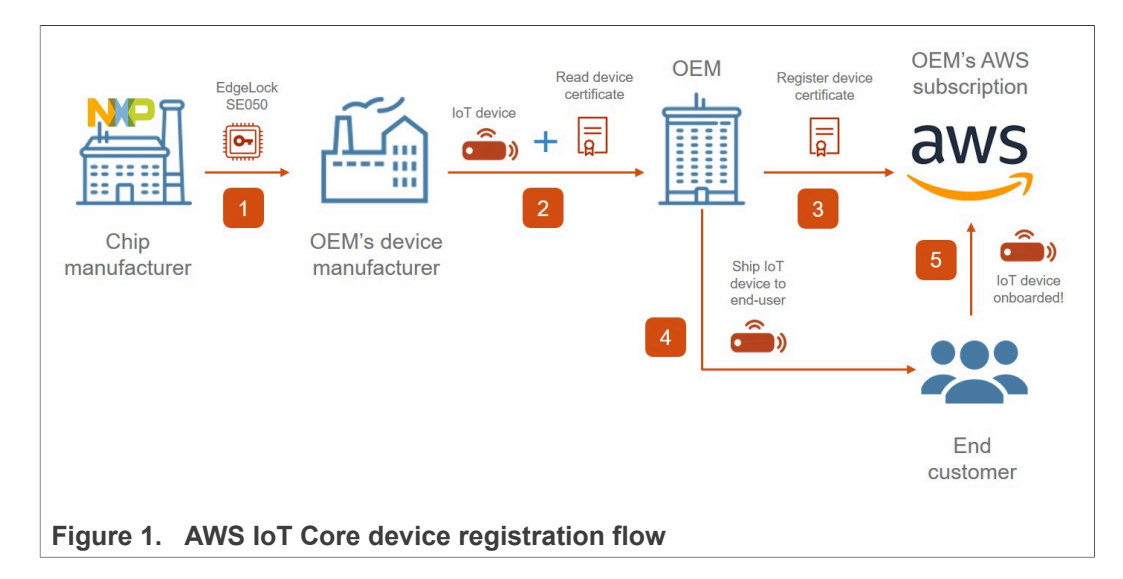

## 3 Running AWS IoT Core device onboarding project example

The AWS IoT Core project example showcases how to leverage EdgeLock SE05x security IC to set up trusted connections to AWS IoT Core cloud. This section explains how to run the AWS project example included as part of the EdgeLock SE05x support package.

**Note:** The AWS device onboarding procedure described in this section and the AWS demo example are provided only for evaluation purposes. Therefore, the subsequent procedure must be adapted and adjusted accordingly for a commercial deployment.

#### 3.1 Hardware required

This guide provides detailed instructions to the AWS IoT Core project example using the hardware described below. However, you could use other MCU / MPU boards supported by EdgeLock SE05x Plug & Trust Middleware for this purpose as well.

1. OM-SE050ARD development kit:

Table 1. OM-SE050ARD development kit details

| Part number | 12NC         | Content                             | Picture |
|-------------|--------------|-------------------------------------|---------|
| OM-SE050ARD | 935383282598 | EdgeLock SE050<br>development board |         |

#### 2. FRDM-K64F board:

#### Table 2. FRDM-K64F details

| Part number | 12NC         | Content                                                                 | Picture |
|-------------|--------------|-------------------------------------------------------------------------|---------|
| FRDM-64F    | 935326293598 | Freedom<br>development platform<br>for Kinetis K64, K63<br>and K24 MCUs |         |

#### 3.2 Sign up for an AWS IoT Core account

Amazon offers 12 months of free tier access. To create an AWS IoT Core account:

1. Go to <u>https://aws.amazon.com/iot-core/</u> and click *Get started for free* button as shown in <u>Figure 2</u>:

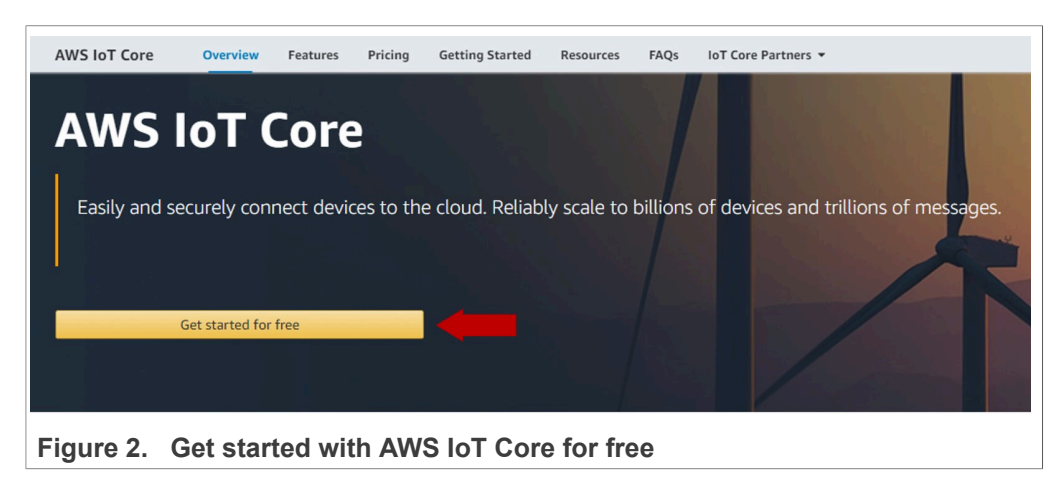

2. If you already have an account with AWS, you will be prompted to log in. If you do not have an account yet, click on *Create a new AWS account* as shown in Figure 3:

|                        | aws                                                                                                    |  |
|------------------------|----------------------------------------------------------------------------------------------------|--|
|                        | Sign in e                                                                                                    |  |
|                        | Email address of your AWS account<br>Or to sign in as an IAM user, enter your<br>account ID or account alias instead. |  |
|                        | Next                                                                                                    |  |
|                        | New to AWS?<br>Create a new AWS account                                                                               |  |
| Figure 3. Sign in or c | create a new AWS IoT Core account                                                                                     |  |

| Email address                                                               |  |
|-----------------------------------------------------------------------------|--|
| Password                                                                    |  |
| Confirm password                                                            |  |
| AWS account name ()                                                         |  |
| Continue                                                                    |  |
| Sign in to an existing AWS account                                          |  |
| © 2019 Amazon Web Services, Inc. or its affiliates.<br>All rights reserved. |  |

3. Next, fill in the form with your email, password, AWS account name and click *Continue* as shown in <u>Figure 4</u>:

Figure 4. Create an AWS IoT Core account

4. Select the account type, complete the fields with your contact details and click *Create Account and Continue* as shown in <u>Figure 5</u>:

| Contac        |                                                                                                    | All fields are required. |
|---------------|----------------------------------------------------------------------------------------------------|--------------------------|
| Please select | the account type and complete the fields below with you                                              | r contact details.       |
|               | Account type <b>1</b><br>Professional  Personal<br>Full name                                         |                          |
|               | Company name                                                                                         |                          |
|               | Phone number                                                                                         |                          |
|               | Country/Region                                                                                       |                          |
|               | Address                                                                                              |                          |
|               | City                                                                                                 |                          |
|               | State / Province or region                                                                           |                          |
|               | Postal code                                                                                          |                          |
|               | Check here to indicate that you have read<br>and agree to the terms of the AWS<br>Customer Agreement |                          |
|               | Create Account and Continue                                                                          |                          |

5. Supply a valid credit or debit card and click *Secure Submit* as shown in <u>Figure 6</u>. AWS will use it to verify your identity (i.e.there might be a record for a \$1 transaction on your bank statement that will be automatically returned). AWS will not charge you

unless your usage exceeds the AWS Free Tier Limits. You can check the limits in <u>Free</u> <u>Tier Limits</u>.

| Please type yo<br>you unless you<br>questions for n | our payment information so we can verify your identity. We will not charge<br>our usage exceeds the AWS Free Tier Limits. Review frequently asked<br>nore information. |
|-----------------------------------------------------|----------------------------------------------------------------------------------------------------|
|                                                     | Credit/Debit card number                                                                                                    |
|                                                     | Expiration date                                                                                                    |
|                                                     | Cardholder's name                                                                                                    |
|                                                     | Billing address<br>Use my contact address                                                                                                    |
|                                                     |                                                                                                    |
|                                                     | Secure Submit                                                                                                    |

6. Verify your phone number to confirm your identity as shown in <u>Figure 7</u>. When you continue, the AWS automated system will contact you with a verification code.

| Before you can<br>continue, the AV | use your AWS account, you must verify your phone number. When you<br>NS automated system will contact you with a verification code. |
|------------------------------------|----------------------------------------------------------------------------------------------------|
|                                    | How should we send you the verification code?                                                                                       |
|                                    | Text message (SMS) Ovice call                                                                                                    |
|                                    | Country or region code                                                                                                    |
|                                    | ·                                                                                                    |
|                                    | Phone number                                                                                                    |
|                                    | Security check                                                                                                    |
|                                    | <u>`n72ep5</u> <sup>•</sup> <sup>∗</sup><br>≎                                                                                       |
|                                    | n72ep5                                                                                                    |
|                                    | Contact me                                                                                                    |

7. Enter the verification code that was sent to your cell phone and click *Verify code* as shown in <u>Figure 8</u>:

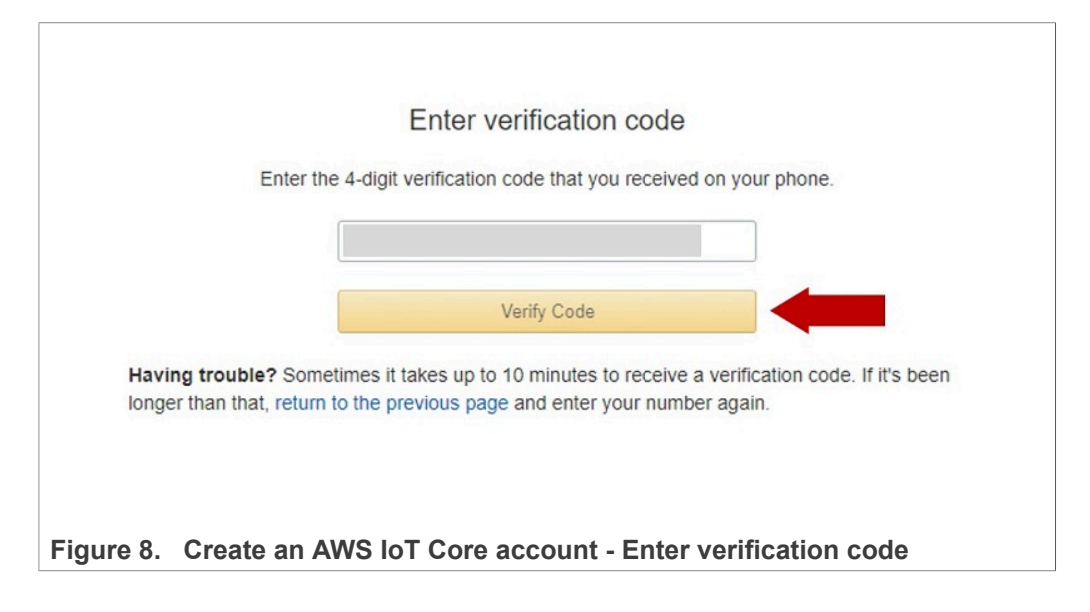

8. Your identity is validated. Choose *Basic* to obtain a free subscription as show in Figure 9

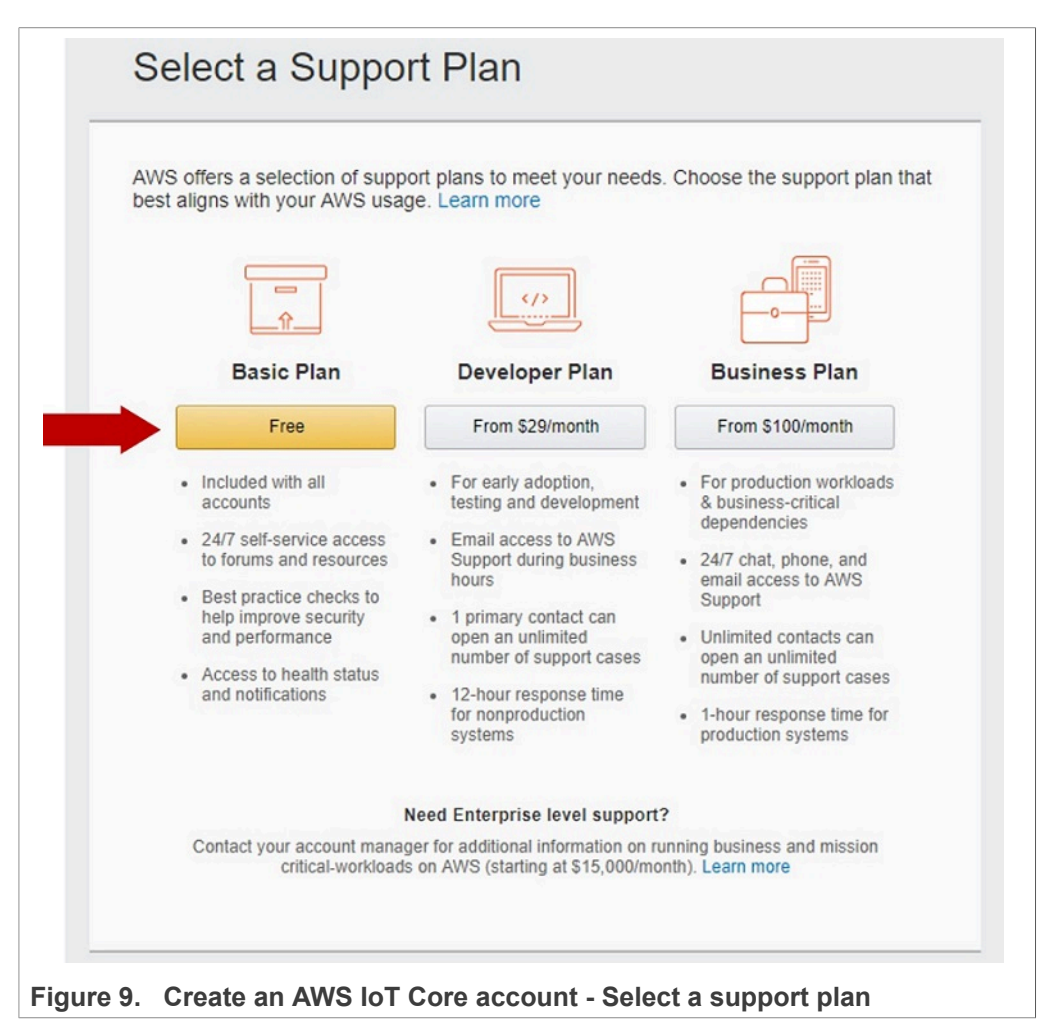

9. In a few minutes, you will receive via email the account creation confirmation. On the welcome page, choose *Get started* as shown in <u>Figure 10</u>:

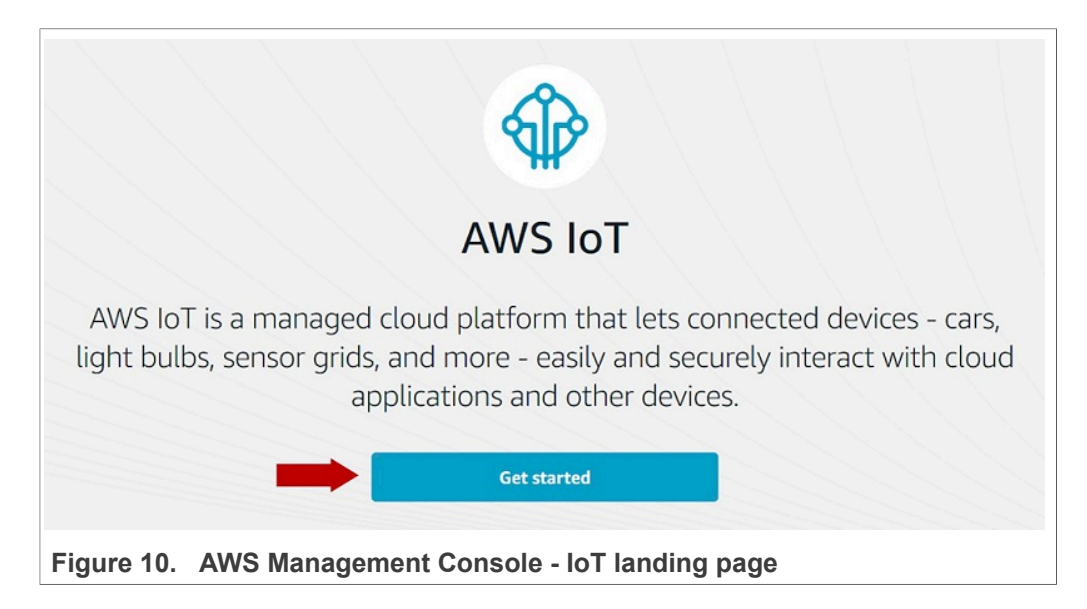

10.To get started with AWS IoT Core, click *Services* and then *IoT Core* from the AWS Management Console as shown in Figure 11:

| 🖷 🖷 🥚 AWS Management Con                                        | * × + ~                                                                                                    |          |                                                                                                    | 壒        |                                                                                                    |
|-----------------------------------------------------------------|----------------------------------------------------------------------------------------------------|----------|----------------------------------------------------------------------------------------------------|----------|----------------------------------------------------------------------------------------------------|
| ← → ♡ ŵ A<br>1 Services →<br>History<br>Console Home<br>Billing | https://us-east-2.console.aws.amazon.com/console/<br>Resource Groups                                                   | /home?nd | :2=h_ct&region=us-east-2&src=header-                                                                           | -signin# |                                                                                                    |
|                                                                 | EC2<br>Lightsail [2]<br>ECR<br>ECS<br>EKS<br>Lambda<br>Batch<br>Elastic Beanstalk<br>Serverless Application Repository |          | AWS RoboMaker<br>Blockchain<br>Amazon Managed Blockchain<br>Satellite<br>Ground Station                        |          | Athena<br>EMR<br>CloudSearch<br>Elasticsearch Serv<br>Kinesis<br>QuickSight (2*<br>Data Pipeline<br>AWS Glue<br>MSK |
| Figure 11 AWS M                                                 | Storage<br>S3<br>EFS<br>FSx<br>S3 Glacier<br>Storage Cataway<br>Annagement Console - 4                                 | ا<br>ا   | Management & Governance<br>AWS Organizations<br>CloudWatch<br>AWS Auto Scaling<br>CloudFormation<br>CloudTrail |          | Security, Identity<br>IAM<br>Resource Access Cognito<br>Secrets Manager<br>GuardDuty                                |

## 3.3 Create an AWS IoT thing

An AWS IoT thing is a representation of your physical device in the cloud. The AWS IoT thing is an entry in the registry that contains attributes that describe a device. Any

| AN12404         |   |
|-----------------|---|
| Application not | е |

physical device needs a thing record in order to work with AWS IoT. To create an AWS IoT thing, follow these steps:

1. From the AWS IoT Core dashboard, go to **Manage**, go to **Things** and click on the **Register a thing** button as shown in <u>Figure 12</u>:

| aws Services ~  | Resource Groups 🗸 🔭                                     |
|-----------------|---------------------------------------------------------|
|                 |                                                         |
| AWS IOT         |                                                         |
|                 |                                                         |
| Monitor         | Tata -                                                  |
| Onboard         |                                                         |
| Manage          |                                                         |
| Things 1        |                                                         |
| Thing Groups    |                                                         |
| Billing Groups  | You don't have any things yet                           |
| Jobs            | A uning is the representation of a device in the could. |
| Secure          | Learn more Register a thing                             |
| Defend          |                                                         |
| Act             |                                                         |
| Test            |                                                         |
| ure 12 Go to th | AWS INT Things manu                                     |

2. A new menu called *Creating AWS IoT Things* will be opened. Click on the **Create a** single thing option as shown in Figure 13

| aws      | 5 Services 🗸 Resource Groups 🗸 🍾                                                                                                    |                       |
|----------|----------------------------------------------------------------------------------------------------|-----------------------|
|          | Creating AWS IoT things                                                                                                    |                       |
|          | An IoT thing is a representation and record of your phylicical device in the cloud. Any physical<br>device needs a thing record in order to work with AWS IoT. Learn more.               |                       |
|          | Register a single AWS IoT thing<br>Create a thing in your registry                                                                                                    | Create a single thing |
|          | Bulk register many AWS IoT things<br>Create things in your registry for a large number of devices already using AWS IoT, or<br>register devices so they are ready to connect to AWS IoT. | Create many things    |
|          | Cancel                                                                                                    | Create a single thing |
| Figure ' | 13. Select <i>Create a single thing</i> option                                                                                                    |                       |

3. A new form called **Add your device to the thing registry** will be opened. For the purpose of this demo, you only need to fill in the AWS IoT Thing **name** and click **Next** as shown in Figure 14

| aws        | Services | ∽ Resource Groups ∽ 🏌                                                                                                    |   |
|------------|----------|----------------------------------------------------------------------------------------------------|---|
|            |          | Add your device to the thing registry                                                                                                    | P |
|            |          | This step creates an entry in the thing registry and a thing shadow for your device. Name my_thing                                                                                                    |   |
|            |          | Apply a type to this thing         Using a thing type simplifies device management by providing consistent registry data for things that share a type. Types provide things with common set of attributes, which describe the identity and capabilities of your device, and a description.         Thing Type         No type selected | a |
|            |          | Add this thing to a group<br>Adding your thing to a group allows you to manage devices remotely using Jobs.<br>Thing Group                                                                                                    |   |
|            |          | Groups / Create group Change<br>Set searchable thing attributes (optional)<br>Enter a value for one or more of these attributes so that you can search for your things in the registry.                                                                                                    | • |
|            |          | Attribute key     Value       Provide an attribute key, e.g. Manufacturer     Provide an attribute value, e.g. Acme-Corporation       Add another       Show thing shadow •                                                                                                    | · |
|            |          | Cancel Back Next                                                                                                    |   |
| Figure 14. | Add y    | our device to the thing registry                                                                                                    |   |

 Click on Create a thing without certificate to complete the AWS IoT Thing creation as shown in <u>Figure 15</u>. The certificate for your IoT Thing will be added later on in this tutorial.

| CREATE ATTRING<br>Add a certificate for your thing                                                                                                    | STEP<br>2/3                      |
|----------------------------------------------------------------------------------------------------|----------------------------------|
| A certificate is used to authenticate your device's connection to AWS IoT.                                                                              |                                  |
| One-click certificate creation (recommended)<br>This will generate a certificate, public key, and private key using AWS IoT's certificate<br>authority. | Create certificate               |
| Create with CSR<br>Upload your own certificate signing request (CSR) based on a private key you own.                                                    | Create with CSR                  |
| Use my certificate<br>Register your CA certificate and use your own certificates for one or many devices.                                               | Get started                      |
| Skip certificate and create thing<br>You will need to add a certificate to your thing later before your device can connect to AWS<br>IoT.               | Create thing without certificate |

5. Now, your AWS IoT Thing should be created and visible in your AWS IoT Core dashboard as shown in Figure 16

| aws Service                 | s 🗸 Resource Groups 🗸 🏷                     |          |
|-----------------------------|---------------------------------------------|----------|
| 🖗 <b>AWS</b> ΙοΤ            | Things                                      | Create 🖓 |
| Monitor                     | Search things Q Configure fleet Indexing () | Card •   |
| Onboard<br>Manage<br>Things | my_thing<br>NO TYPE                         |          |
| Types<br>Thing Groups       |                                             |          |
| Billing Groups<br>Jobs      |                                             |          |
| Secure<br>Defend            |                                             |          |
| Act<br>Test                 |                                             |          |
| aure 16. Conf               | irm AWS IoT Thing creation                  |          |

### 3.4 Create a policy

AWS IoT policies are used to authorize your device to perform AWS IoT operations, such as subscribing or publishing to MQTT topics. To allow your device to perform AWS IoT

AN12404

operations, you must create an AWS IoT policy and attach it to your device certificate. To create an AWS IoT policy, follow these steps:

1. From the AWS IoT Core dashboard, go to **Secure**, go to **Policies** and click on the **Create a policy** button as shown in <u>Figure 17</u>:

| aws Services ~                                                             | Resource Groups 🗸 🐐                                                                                                    |
|----------------------------------------------------------------------------|----------------------------------------------------------------------------------------------------|
| AWS IOT                                                                    |                                                                                                    |
| Monitor<br>Onboard<br>Manage<br>Secure                                     |                                                                                                    |
| Certificates<br>Policies 1<br>CAs<br>Role Aliases<br>Authorizers<br>Defend | You don't have any policies yet         AWS IoT policies give things permission to access AWS IoT resources (like other things, MQTT topics, or thing shadows).         Learn more       Create a policy       2 |
| Act<br>Test                                                                |                                                                                                    |
| Figure 17. Go to the                                                       | AWS IoT policies menu                                                                                                    |

2. A new menu called *Creating a policy* will be opened. Fill in a **name** for your AWS IoT policy and click on **Advanced mode** option as shown in <u>Figure 18</u>

| aws Services - Resource Groups - 1                                                                                                    |  |
|----------------------------------------------------------------------------------------------------|--|
| Create a policy                                                                                                    |  |
| Create a policy to define a set of authorized actions. You can authorize actions on one or more resources (things, topics, topic filters). To learn more about IoT policies go to the AWS IoT Policies documentation page. Name my_policy 1 |  |
| Add statements<br>Policy statements define the types of actions that can be performed by a resource.                                                                                                    |  |
| Action Please use commas to seperate actions. e.g. lot:Publish; lot:Subscribe Resource ARN                                                                                                    |  |
| Specific resources could include client ID ARN, topic ARN, or topic filter ARN.  Effect                                                                                                    |  |
| Allow Deny Remove                                                                                                    |  |
| Add statement                                                                                                    |  |
| Cruste                                                                                                    |  |
| Figure 18. Create a policy name and go to Advanced mode.                                                                                                    |  |

3. Use the text box to personalize your policy with the following text:

```
{
"Version": "2012-10-17",
"Statement": [
{
"Effect": "Allow",
"Action": "iot:*",
"Resource": "*"
}]
}
```

Click on **Create** button as shown in Figure 19.

| aws        | Services 🗸 Resource Groups 🖌 🏷                                                                                                    |  |
|------------|----------------------------------------------------------------------------------------------------|--|
|            | Create a policy                                                                                                    |  |
|            | Create a policy to define a set of authorized actions. You can authorize actions on one or more resources (things, topics, topic filters). To learn more about IoT policies go to the AWS IoT Policies documentation page. Name my_policy |  |
|            | Add statements       Basic mode                                                                                                    |  |
|            | Create                                                                                                    |  |
| Figure 19. | Personalize your AWS IoT Core policy                                                                                                    |  |

4. Now, your AWS IoT policy should be created and visible in your AWS IoT Core dashboard as shown in Figure 20

| aws          | Services | Resource        | Groups 🗸   | *  |          |        |
|--------------|----------|-----------------|------------|----|----------|--------|
|              |          |                 |            |    |          |        |
|              |          | Policies        |            |    | Create   | )<br>Т |
|              |          | Search policies |            |    | Card 🗸 🖉 | 9      |
| Monitor      |          |                 |            | 1  |          |        |
| Onboard      |          | my_policy       | ***        |    |          |        |
| Manage       |          |                 |            |    |          |        |
| Secure       |          |                 |            |    |          |        |
| Certificates |          |                 |            |    |          |        |
| Policies     |          |                 |            |    |          |        |
| CAs          |          |                 |            |    |          |        |
| Role Aliases |          |                 |            |    |          |        |
| Authorizers  |          |                 |            |    |          |        |
| Defend       |          |                 |            |    |          |        |
| igure 20. Co | onfirm A | VS loT poli     | icy creati | on |          |        |

#### 3.5 Extracting credentials from EdgeLock SE05x

We will be using ECC credentials in this example, corresponding to key ID  $0 \times F0000000$  and certificate ID  $0 \times F0000001$ . You can use any of the available certificates that are preprovisioned in your EdgeLock SE05x. Please refer to <u>AN12436 - SE050 Configurations</u> for a list of available key and certificate IDs.

#### 3.5.1 Download EdgeLock SE05x Plug & Trust Middleware

Follow these steps to download the EdgeLock SE05x Plug & Trust Middleware in your local machine:

1. Download EdgeLock SE05x Plug & Trust Middleware from the NXP website.

| • 🔶 • 🛧 🍆 > Th  | iis PC » Local Disk (C:) |                    |               |      |
|-----------------|--------------------------|--------------------|---------------|------|
| Terres 🛛 🖈 ^    | Name                     | Date modified      | Туре          | Size |
| 🔈 Music         | Intel                    | 2/25/2019 4:12 AM  | File folder   |      |
| Projects        |                          | 3/7/2019 1:28 AM   | File folder   |      |
| 📓 Videos        | PEMicro                  | 3/7/2019 1:34 AM   | File folder   |      |
| ConeDrive       | PerfLogs                 | 4/11/2018 4:38 PM  | File folder   |      |
|                 | Program Files            | 3/11/2019 4:05 AM  | File folder   |      |
| 狊 This PC       | Program Files (x86)      | 3/11/2019 3:28 AM  | File folder   |      |
| 🔓 3D Objects    | Projects                 | 3/11/2019 6:17 AM  | File folder   |      |
| E Desktop       | Python27                 | 3/11/2019 4:53 AM  | File folder   |      |
| E Documents     | se050_middleware         | 3/11/2019 6:27 AM  | File folder   |      |
| Downloads       | Users                    | 2/25/2019 5:06 AM  | File folder   |      |
| Music           | Windows                  | 3/11/2019 3:38 AM  | File folder   |      |
| Pictures        | Recovery                 | 2/25/2019 12:46 PM | Text Document | 01   |
| Videos          |                          |                    |               |      |
| Local Disk (C:) |                          |                    |               |      |
| 🥪 USB DISK (E:) |                          |                    |               |      |
|                 |                          |                    |               |      |

2. Create a folder called **se050\_middleware** in C: directory as shown in Figure 21:

 Unzip the EdgeLock SE05x Plug & Trust Middleware inside the se050\_middleware folder. After unzipping, you will see a folder called simw-top created. The contents of the simw-top directory should look as shown in Figure 22:

| 🗧 🔶 👻 🛧 📙 > This PC > | OS (C:) > se050_middleware > simw-top | <b>(</b>          |                 |           | Search simw-top | م |
|-----------------------|---------------------------------------|-------------------|-----------------|-----------|-----------------|---|
| 1 Quidenne            | Name                                  | Date modified     | Туре            | Size      |                 |   |
| Y QUICK access        | akm                                   | 7/18/2019 5:26 PM | File folder     |           |                 |   |
| MobileKnowledge       | binaries                              | 7/18/2019 5:26 PM | File folder     |           |                 |   |
| This DC               | demos                                 | 7/18/2019 5:26 PM | File folder     |           |                 |   |
| This PC               | doc                                   | 7/18/2019 5:27 PM | File folder     |           |                 |   |
| SB Drive (D:)         | ext                                   | 7/18/2019 5:27 PM | File folder     |           |                 |   |
| A Naturali            | hostlib                               | 7/18/2019 5:27 PM | File folder     |           |                 |   |
| - Network             | projects                              | 7/18/2019 5:27 PM | File folder     |           |                 |   |
|                       | pycli                                 | 7/18/2019 5:27 PM | File folder     |           |                 |   |
|                       | scripts                               | 7/18/2019 5:27 PM | File folder     |           |                 |   |
|                       | sss                                   | 7/18/2019 5:27 PM | File folder     |           |                 |   |
|                       | tools                                 | 7/18/2019 5:27 PM | File folder     |           |                 |   |
|                       | CMakeLists.bt                         | 7/18/2019 5:26 PM | Text Document   | 3 KB      |                 |   |
|                       | 🔒 EULA.pdf                            | 7/18/2019 5:26 PM | Adobe Acrobat D | 134 KB    |                 |   |
|                       | PlugAndTrustMW.pdf                    | 7/18/2019 5:26 PM | Adobe Acrobat D | 11,252 KB |                 |   |
|                       | README.First.txt                      | 7/18/2019 5:26 PM | Text Document   | 1 KB      |                 |   |
|                       | Third Party License.pdf               | 7/18/2019 5:26 PM | Adobe Acrobat D | 369 KB    |                 |   |
|                       | version_info.txt                      | 7/18/2019 5:26 PM | Text Document   | 1 KB      |                 |   |
|                       |                                       |                   |                 |           |                 |   |

**Note:** It is recommended to keep *se050\_middleware* with the <u>shortest</u> path possible and <u>without spaces</u> in it. This avoids some issues that could appear when building the middleware if the path contains spaces.

#### 3.5.2 Flash FRDM-K64F with VCOM software

The VCOM software allows the FRDM-K64F board to be used as a bridge between the Windows machine and the EdgeLock SE05x and enables the execution of the EdgeLock SE05x ssscli tool and other utilities from the laptop. To flash the VCOM software into the FRDM-K64F, follow these steps:

1. Unplug and plug again the USB cable to the openSDA USB port as shown in <u>Figure 23</u>:

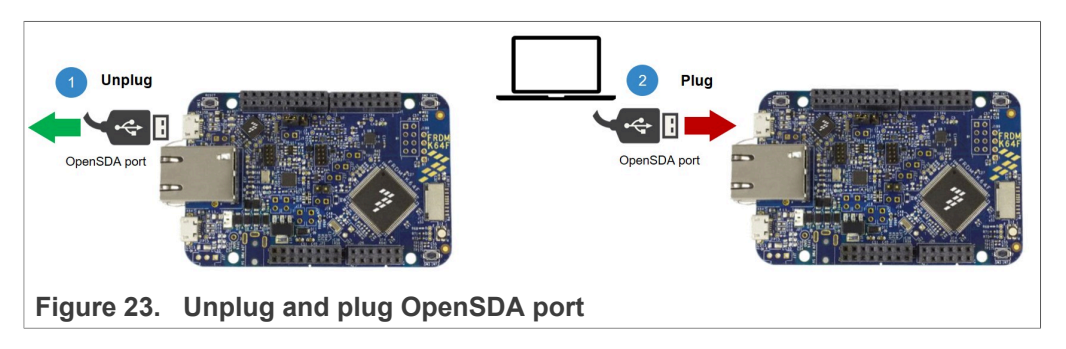

2. When you plug the board, your laptop should recognize the board as an external drive as shown in Figure 24:

| ← → ~ ↑ 🖬 > FRDM-K6                                                                                                    | 54FD (E:)                           |                                                         |                                   |                      |
|----------------------------------------------------------------------------------------------------|-------------------------------------|---------------------------------------------------------|-----------------------------------|----------------------|
| ★ Quick access MobileKnowledge                                                                                                    | Name<br>DETAILS.TXT<br>PRODINFO.HTM | Date modified<br>3/22/2016 4:30 PM<br>3/22/2016 4:30 PM | Type<br>Text Document<br>HTM File | Size<br>1 KB<br>1 KB |
| Image: This PC       Image: This PC       Image: |                                     |                                                         |                                   |                      |
| 🛶 FRDM-K64FD (E:)                                                                                                    |                                     |                                                         |                                   |                      |

 Flash the VCOM software to FRDM-K64F. The VCOM software binary can be found in the EdgeLock SE05x Plug & Trust Middleware package, inside the simw-top \binaries folder as shown in Figure 25:

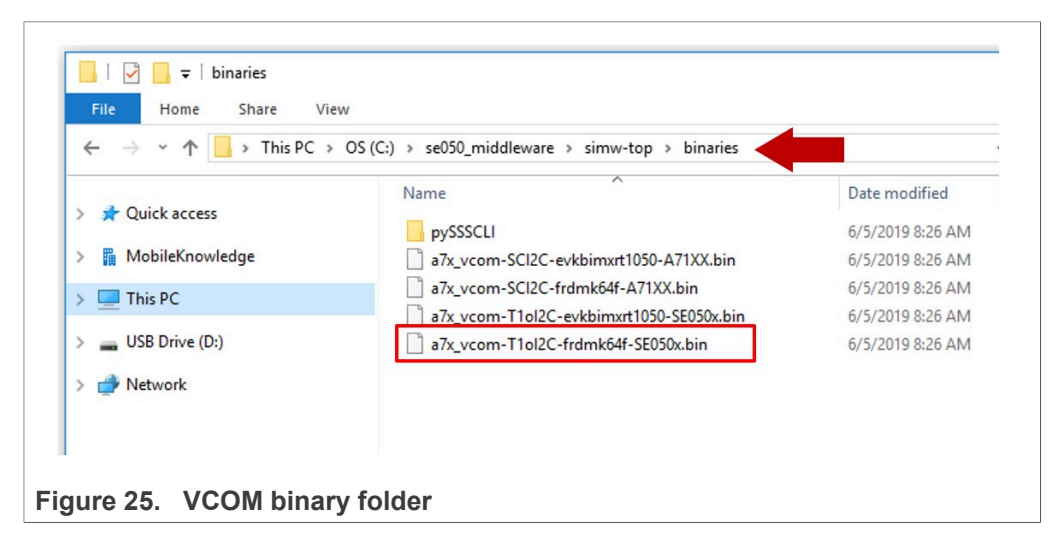

4. Drag and drop or copy and paste the a7x\_vcom-T1oI2C-frdmk64f-SE050x.bin file into the FRDM-K64F drive from your computer file explorer as shown in Figure 26:

| Date modified Type Size<br>3/22/2016 4:30 PM Text Document 1 KB<br>3/22/2016 4:30 PM HTM File 1 KB<br>Text Document 1 KB<br>1/22/2016 4:30 PM HTM File 1 KB<br>Text Document 1 KB<br>3/22/2016 4:30 PM HTM File 1 KB |
|----------------------------------------------------------------------------------------------------|

- 5. The serial and VCOM ports should be recognized by your Device Manager. To check that the ports are recognized, follow the steps indicated in Figure 27:
  - a. Unplug the USB cable from the OpenSDA USB port.
  - b. Plug the USB cable to the OpenSDA USB port.
  - c. Check that the serial port is recognized in the category **Ports (COM & LTP)**. In this document, it is recognized as USB Serial Device (COM7) but this naming might change depending on your computer. Therefore, it is important that you

identify which device is recognized at the moment you plug the SDA USB port to the computer.

- d. Plug the USB cable to the K64F USB port.
- e. Check that the VCOM port is recognized in the category **Ports (COM & LTP)**. In this document, it is recognized as *Virtual Com Port (COM8)* but this naming might change depending on your computer (e.g. It could also appear named as *USB Serial Device*). Therefore, it is important that you identify which device is recognized at the moment you plug the K64F USB port to the computer.

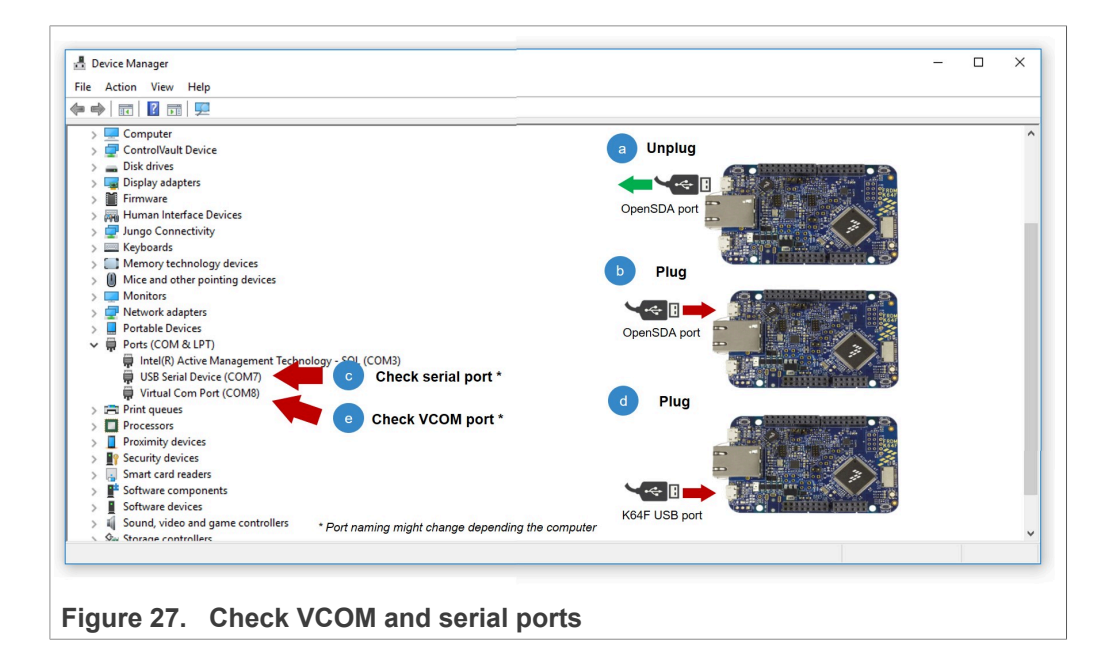

**Note:** Please note that it is possible that either of the two COM ports is not detected when using low-quality or charge-only USB cables.

#### 3.5.3 Read device certificate from EdgeLock SE05x

To read the device certificate from EdgeLock SE05x storage, follow these steps:

1. First, open a command prompt and navigate to C:\se050\_middleware\simw-top \binaries\pySSSCLI.

Send >cd C:\se050\_middleware\simw-top\binaries\pySSSCLI.

 Connect to the EdgeLock SE05x using the executable ssscli.exe. You need to indicate the VCOM port number corresponding to the K64 USB port of your board (See <u>Section 3.5.2</u>).

Send >ssscli connect se050 vcom COM9.

3. We shall first make sure that the chosen keys we will be using are indeed available in the EdgeLock SE05x. To do this, we will fetch a list of available keys. Send >ssscli se05x readidlist. As shown in Figure 28, we can confirm that the desired keys are available.

| C:\Windows\System32\          | cmd.exe         |                                          |                            | - | $\times$ |
|-------------------------------|-----------------|------------------------------------------|----------------------------|---|----------|
| C:\se050_middleware           | \simw-top\binar | ies\pySSSCLI>sssc                        | li connect se050 vcom COM9 |   |          |
| C:\se050 middleware           | simw-top\binar  | ies\pvSSSCIT>sssc                        | li se05x readidlist        |   |          |
| Opening COM Port '\           | .\COM9'         | 100 (0) 00000000000000000000000000000000 | II SCOSA (Cadialise        |   |          |
| sss :INFO :atr (Le            |                 |                                          |                            |   |          |
| 00 00 0A 00                   | 03 96 04 03     | E8 00 FE 02                              | 0B 03 E8 08                |   |          |
| 01 00 00 00                   | 00 64 00 00     |                                          |                            |   |          |
|                               |                 |                                          |                            |   |          |
|                               |                 |                                          |                            |   |          |
|                               |                 |                                          |                            |   |          |
| <pre>Key-Id: 0X7da00013</pre> | NIST-P          | (Public Key)                             | Size(Bits): 256            |   |          |
| Key-Id: 0X7da00003            | NIST-P          | (Public Key)                             | Size(Bits): 256            |   |          |
| <pre>(ey-Id: 0X7da00012</pre> | AES             |                                          | Size(Bits): 128            |   |          |
| (ey-Id: 0X7da00002            | AES             |                                          | Size(Bits): 128            |   |          |
| <pre>(ey-Id: 0X7da00011</pre> | USER-ID         |                                          |                            |   |          |
| <pre>Key-Id: 0X7da00001</pre> | USER-ID         |                                          |                            |   |          |
| Key-Id: 0X7fff0205            | USER-ID         |                                          |                            |   |          |
| Key-Id: 0X7fff0209            | COUNT           |                                          | Size(Bits): 32             |   |          |
| (ey-Id: 0Xf0000030            | AES             |                                          | Size(Bits): 128            |   |          |
| <pre>Key-Id: 0Xf0000003</pre> | BINARY          |                                          | Size(Bits): 3760           |   |          |
| (ey-Id: 0X+0000001            | BINARY          |                                          | Size(Bits): 3760           |   |          |
| (ey-Id: 0X+0000002            | NIST-P          | (Key Pair)                               | Size(Bits): 256            |   |          |
| (ey-Id: 0X+0000000            | NIST-P          | (Key Pair)                               | Size(Bits): 256            |   |          |
| (ey-1d: 0X+0000012            | NIST-P          | (Key Pair)                               | Size(Bits): 256            |   |          |
|                               | NIST-P          | (Public Key)                             | Size(Bits): 256            |   |          |
| (ey-10: 0X/TTT0204            | NIST-P          | (Public Key)                             | Size(Bits): 250            |   |          |
| (ey-10: 0X/1110202            | NIST-P          | (Key Pair)                               | Size(Bits): 250            |   |          |
| Key-IU. 0X/TTT0201            |                 | (key Pair)                               | Size(Bits), $250$          |   |          |
| key-10. 0x/1110206            | DIWART          |                                          | S120(B1(S), 144            |   |          |

Figure 28. Connect to the EdgeLock SE05x using ssscli and read certificate ID list

- 4. We will now retrieve the device certificate from the EdgeLock SE05x. Send >ssscli get cert 0xF000001 device\_cert.cer. As shown in Figure 29, the certificate has been written to a file in the current path.
- 5. Finally, disconnect the communications to the EdgeLock SE05x. If the channel is not closed properly, you won't be able to establish a new connection until this command is executed.

Send >ssscli disconnect.

| C:\s  | e050_middleware\simw-top\binar | ies\pySSSCLI>ss  | scli get | cert  | 0xF0000001 devic | e_cert.cer |  |  |
|-------|--------------------------------|------------------|----------|-------|------------------|------------|--|--|
| lett: | ing Certificate from KeyID = 0 | xF0000001        |          |       |                  |            |  |  |
| )pen  | ing COM Port '\\.\COM9'        |                  |          |       |                  |            |  |  |
|       | 00 A0 00 00 03 96 04 03        | E8 00 FE 02      | 0B 03    | E8 08 |                  |            |  |  |
|       | 54 50 4F                       |                  |          | 20 41 |                  |            |  |  |
|       |                                |                  |          |       |                  |            |  |  |
|       | :WARN :!!!Not recommended to   | r production us  |          |       |                  |            |  |  |
| Retr  | ieved Certificate from KeyID = | 0xF0000001       |          |       |                  |            |  |  |
| C•\e  | 050 middleware\simw_ton\hinar  | ies\nv\$\$\$CLT> |          |       |                  |            |  |  |

#### Figure 29. Get the certificate from the EdgeLock SE05x using ssscli

### 3.6 Registering device certificate in AWS IoT Core

The next step is to register the device certificate in AWS IoT Core. For that, follow these steps:

 From the AWS IoT Core dashboard, go to Secure, go to Certificates and click on the Create a certificate button as shown in <u>Figure 30</u>:

| aws Service        | es 🗸 Resource Groups 🗸 🐪                                |
|--------------------|---------------------------------------------------------|
|                    |                                                         |
| 💮 AWS ІОТ          |                                                         |
|                    |                                                         |
| Monitor            |                                                         |
| Onboard            |                                                         |
| Manage             |                                                         |
| Secure             |                                                         |
| Certificates       |                                                         |
| Policies           | You don't have any certificates yet                     |
| CAs                | Certificates help things establish a secure connection. |
| Role Aliases       |                                                         |
| Authorizers        | Learn more Create a certificate                         |
| Defend             |                                                         |
| Act                |                                                         |
| Test               |                                                         |
| Figure 30. Go to t | he AWS IoT Certificates menu                            |

2. A new menu called *Create a certificate* will be opened. Click on the **Get started** option as shown in Figure 31:

| Create                                   | a certificate                                                                                                    |                    |
|------------------------------------------|----------------------------------------------------------------------------------------------------|--------------------|
| A certificate                            | is used to authenticate your device's connection to AWS IoT.                                                       |                    |
| One-click<br>This will gen<br>authority. | certificate creation (recommended)<br>erate a certificate, public key, and private key using AWS IoT's certificate | Create certificate |
| Create wit<br>Upload your                | th CSR<br>own certificate signing request (CSR) based on a private key you own.                                    | Create with CSR    |
| Use my ce<br>Register you                | ertificate<br>Ir CA certificate and use your own certificates for one or many devices.                             | Get started        |

A new menu called *Select a CA* will be opened. In this menu, choose *Next* as shown in <u>Figure 32</u>:

| aws Services ▼                                                                  |           |                                                              |                                                |                              |                       | ¢       | jordi.jofre 🔻     | Frankfurt 🔻 | Support 🔻 |
|---------------------------------------------------------------------------------|-----------|--------------------------------------------------------------|------------------------------------------------|------------------------------|-----------------------|---------|-------------------|-------------|-----------|
| AWS IoT                                                                         | × Aws     | IoT > Certificates > 0                                       | Create a certificate >                         | Select a CA                  |                       |         |                   |             | Î         |
| Monitor<br>Activity                                                             |           | Select a CA                                                  |                                                |                              |                       |         |                   |             |           |
| <ul> <li>Onboard</li> <li>Manage<br/>Things</li> </ul>                          |           | Select or register the CA ce<br>registered CA, just select N | ertificate used to sign yo<br>ext. Learn more. | ur device certificates. To I | use device certificat | tes tha | it are not signed | d by a      | 1         |
| Types<br>Thing groups<br>Billing groups<br>Jobs                                 |           | Registered CAs                                               | te                                             |                              |                       |         |                   |             |           |
| Tunnels <ul> <li>Greengrass</li> </ul>                                          |           | No match found<br>There is no CA ce                          | rtificate in your account                      |                              |                       |         |                   |             |           |
| <ul> <li>Secure</li> <li>Certificates</li> <li>Policies</li> <li>CAs</li> </ul> |           | Register CA                                                  |                                                |                              |                       |         |                   |             |           |
| Role Aliases<br>Authorizers<br>Defend                                           |           | Cancel                                                       |                                                |                              |                       |         | •                 | Next        |           |
| Figure 32.                                                                      | Select CA | menu                                                         |                                                |                              |                       |         |                   |             |           |

3. On *Register existing device certificates*, choose *Select certificates*, and select the certificate exported from EdgeLock SE05x in <u>Section 3.5</u>, as shown in <u>Figure 33</u>:

| aws Services ▼      | 🗘 jordi.jofre 🔻 Frankfurt                                                                                                    | <ul> <li>Support</li> </ul> |
|---------------------|----------------------------------------------------------------------------------------------------|-----------------------------|
| WS IoT ×            | VS IoT > Certificates > Create a certificate > Select a CA > Register existing device certificates                                                                                                    |                             |
| Ionitor<br>ctivity  | Register existing device certificates                                                                                                    |                             |
| anage<br>lings      | You can upload up to 10 device certificates at one time. If you selected a CA, make sure you upload only certificates signed by th CA. Learn more.<br>Existing certificates                                                                                                    | hat                         |
| rpes<br>ning groups | You have not selected any device certificates to upload yet.                                                                                                    |                             |
| lling groups        | Select certificates                                                                                                    |                             |
| innels              | se600_middleware → simultes → p\$555CU v δ                                                                                                    |                             |
| reengrass           | IE2 ↓<br>Iftey ^ Name ^ Dite modified Type Size                                                                                                    | _                           |
| ecure               | By materieneningspel     21 dep=2323 MI     Potent Ensemin     Bytemstepel     21 dep=2323 MI     Potent Ensemin     Done     Constant     Done     Done                                                                                                    |                             |
| licies              | July 0     July 1     July 1     July 2     July 2 |                             |
| ls Aliasas          | D         Constraint         11 Marco 20 10819M         Security Confidence           Sin Norgato 1 Luit         21 Sope 2022 DIM         Application estimation         31           Sin Norgato 2, Luit         21 Sope 2022 DIM         Application estimation         32                                                                                                    |                             |
| ithorizers          | Browycie         21% - brz-br 22.01 MI         Compressed Stops         6.6           Brods-11, ddl         21% - brz-br 22.01 MI         Application enter         1           Ell Provisión, MVS.ex         21% - brz 22.01 MI         Application         1                                                                                                    |                             |
|                     |                                                                                                    |                             |

4. After closing the file dialog box, select *Activate all* and then click on *Register certificates*, as shown in Figure 34:

| AWS INT X      |                                                                                                    |  |
|----------------|----------------------------------------------------------------------------------------------------|--|
|                | AWS IOT > Certificates > Create a certificate > Select a CA > Register existing device certificates                                  |  |
| Monitor        |                                                                                                    |  |
| Activity       | Register existing device certificates                                                                                                |  |
| Onboard        |                                                                                                    |  |
| Manage         | You can upload up to 10 device certificates at one time. If you selected a CA, make sure you upload only certificates signed by that |  |
| hings          | CA. Learn more.                                                                                                    |  |
| ypes           | Existing certificates                                                                                                    |  |
| hing groups    | Activate all Unselect all                                                                                                    |  |
| Billing groups | device_cert.cer                                                                                                    |  |
| obs            | Remove                                                                                                    |  |
| lunnels        | ▲ Select certificates                                                                                                    |  |
| Greengrass     |                                                                                                    |  |
| Secure         |                                                                                                    |  |
| Certificates   | Cancel Done Done                                                                                                    |  |
| olicies        |                                                                                                    |  |
| AS             |                                                                                                    |  |
| uthorizers     |                                                                                                    |  |
| Defend         |                                                                                                    |  |
| verenu         |                                                                                                    |  |

The device certificates that are registered successfully appear in the list of certificates.

## 3.7 Attach AWS Thing and policy to the certificate

Finally, we only need to attach the thing and policy we created back in <u>Section 3.3</u> and <u>Section 3.4</u>, respectively, to the newly registered device certificate. Go to the AWS IoT Core administration console and follow the steps:

- 1. Attach your thing to the certificate following the instructions shown in Figure 35.
  - a. Click on the top right corner to go to the device certificate options.
  - b. Click on Attach a thing.
  - c. Select the AWS IoT Thing you created in <u>Section 3.3</u>. In this example, it was called **my\_thing**.
  - d. Click on the Attach button.

| AWS IoT X                 | AWS IOT > Certificates                                                                                                    |                                                 |
|---------------------------|----------------------------------------------------------------------------------------------------|-------------------------------------------------|
| Aonitor                   | Certificates                                                                                                    | Create                                          |
| Dnboard                   | Search certificates Q                                                                                                    |                                                 |
| 1anage                    | Name Status                                                                                                    |                                                 |
| ypes<br>hing groups       | 0704c90b4637c035d35def2efb1fb254eb58e944f181452cc5c2201655756d29e Active                                                     | a<br>Activate                                   |
| lling groups<br>ibs       | Attach things to certificate(s)                                                                                              | Deactivate<br>Revoke<br>Accept transfer         |
| nnels<br>reengrass        | Things will be attached to the following certificate/ol:<br>704c90b4637c035d35def2efb1fb254eb58e944f181452cc5c2201655756d29e | Reject transfer<br>Revoke transfer              |
| ecure<br>ertificates      | Choose one or more things                                                                                                    | Start transfer<br>Attach policy<br>Attach thing |
| olicies<br>As             | c wy_thing                                                                                                    | Download<br>Delete                              |
| ole Aliases<br>uthorizers | 1 thing selected T                                                                                                    |                                                 |
| efend                     |                                                                                                    |                                                 |

- 2. Attach your policy to the certificate as shown in Figure 36.
  - a. Click on the top right corner to go to the device certificate options.
  - b. Click on Attach a policy.
  - c. Select the AWS IoT Policy created in <u>Section 3.4</u>. In this example, it was called **my\_policy**.
  - d. Click on the Attach button.

| AWS IoT               | × | AWS IOT > Certificates                                           |                |                          |                    |
|-----------------------|---|------------------------------------------------------------------|----------------|--------------------------|--------------------|
| Monitor               |   | Certificates                                                     |                |                          | Create             |
| Activity              |   |                                                                  |                |                          |                    |
| Onboard               |   | Search certificates Q                                            |                |                          |                    |
| Manage                |   | Name                                                             | Status         |                          |                    |
| Things                |   |                                                                  |                | _                        |                    |
| Types                 |   | 704c90b4637c035d35def2efb1fb254eb58e944f181452cc5c2201655756d29e | Active         | a                        | ••••               |
| Thing groups          |   |                                                                  | 1              | Activate                 |                    |
| Billing groups        |   | Attach policies to certificate(s)                                |                | Deactivate               |                    |
| lobs                  |   |                                                                  |                | Accept trans             | sfer               |
| Tunnels               |   | Policies will be attached to the following certificate(s):       |                | Reject trans             | fer                |
| Greengrass            |   | 704c90b4637c035d35def2efb1fb254eb58e944f181452cc5c2201655756d29e |                | Revoke tran              | sfer               |
| Cocuro.               |   | Choose one or more policies                                      |                | Start transfe            | er                 |
| Cortificator          |   |                                                                  |                | b Attach polic           | У                  |
| Policios              |   | Q Search policies                                                |                | Attach thing             | 1                  |
| -oncies               |   | C my_policy View                                                 |                | Delete                   |                    |
| As Aliacos            |   |                                                                  |                |                          |                    |
| Authorizers           |   | 1 policy selected                                                |                |                          |                    |
|                       |   |                                                                  |                |                          |                    |
| Defend                | - |                                                                  | _              |                          |                    |
| edback English (US) 🔻 |   | © 2008 - 2020. Amazon Web Services. Inc. or its                  | affiliates. Al | I rights reserved. Priva | cy Policy Terms of |

Figure 36. Attach a policy to your device certificate

#### 3.8 AWS IoT Core project configuration

To run the AWS project example using the FRDM-K64F board, we need to:

- Download and install the FRDM-K64F SDK
- Import AWS IoT Core example project
- <u>Configure AWS IoT Core project account settings</u>
- Execute AWS IoT Core example project

**Note:** Before running the AWS IoT Core demo example, you need to have installed MCUXpresso IDE and FRDM-K64F SDK in your local environment and imported the AWS IoT Core project example. Check <u>AN12396- Quick start guide to Kinetis K64</u> for detailed instructions on:

- How to install MCUXpresso
- How to obtain FRDM-K64F SDK
- How to import FRDM-K64F project examples, including AWS IoT Core project example.

#### 3.8.1 Download and install the FRDM-K64F SDK

The AWS IoT Core device onboarding project example is included as part of the FRDM-K64F SDK. Install it to your MCUXpresso workspace as shown in <u>Figure 37</u>:

1. Download the FRDM-K64F SDK, publicly available from the NXP website.

| AN12404          | All information provided in this document is subject to legal disclaimers. | © NXP B.V. 2021. All rights reserved. |
|------------------|----------------------------------------------------------------------------|---------------------------------------|
| Application note | Rev. 1.6 — 15 January 2021                                                 |                                       |

535216

- 2. Drag and drop the FRDM-K64F SDK zip file in the *Installed SDKs* section in the bottom part of the MCUXpresso IDE.
- 3. Check that the FRDM-K64F SDK is installed successfully.

| workspace - Welcome page - MCUXpresso IDE                                                                                                    | SDK Import Wizard                                                                                                    |                                                              |
|----------------------------------------------------------------------------------------------------|----------------------------------------------------------------------------------------------------|--------------------------------------------------------------|
| File Edit Navigate Search Project ConfigTools Run Analysie                                                                                                    |                                                                                                    |                                                              |
| Image: A state of the state of the state | 8 Please select a board                                                                                                    |                                                              |
| Project 22 📴 Periphe III Registers 🎋 Faults 📟 🗖                                                                                                    | Board and/or Device selection page                                                                                                    |                                                              |
|                                                                                                    | SDK MCUs     Available boards                                                                                                    |                                                              |
|                                                                                                    | MCUs from installed SDKs Please select an available board for your project.                                                                                                    |                                                              |
|                                                                                                    | NXP MIMXRT1052xxxxB Supported boards for device: MIMXRT1052xxxxB                                                                                                    | -                                                            |
|                                                                                                    | > K6x                                                                                                    |                                                              |
|                                                                                                    | MARCHINGS     MARCHINGSCHEE     SECON     SECON | 🍘 Installed SDKs 🙁 🛅 Properties 🖹 Problems 🖸 1               |
| U Qui 🛛 (X)= Vari 📴 Outl 🗣 Bre (V)= Glo 🐃 🗖                                                                                                    |                                                                                                    | 🕅 Installed SDKs                                             |
| _                                                                                                    |                                                                                                    | To install an SDK, simply drag and drap an SDK (sin file/fol |
| MCUXpresso IDE - Quickstart Panel                                                                                                    |                                                                                                    | Name                                                         |
| · Grante er import a project                                                                                                    | Salacted Devices SDVz for calacter                                                                                                    |                                                              |
| · create or import a project                                                                                                    | Tarnet Core: cm7 Name                                                                                                    | # SDK 2.x ERDM-K64E                                          |
| Markey project  Markey project  Markey project (s) from file system.                                                                                                    | Description: MIMXRT1052: LMX & MIMXRT1052: 600MHz, 512KB SRAM Microcontrollers<br>(MCUs) based on ARM & Cortex & -M7 Core                                                                                                    | BDK_2.x_LPCXpresso55569                                      |
| ▼ Build your project                                                                                                    |                                                                                                    |                                                              |
| Clean                                                                                                    | 0                                                                                                    |                                                              |
|                                                                                                    |                                                                                                    |                                                              |
|                                                                                                    |                                                                                                    |                                                              |
| Figure 37. Import FRDI                                                                                                    | M-K64F SDK                                                                                                    |                                                              |

**Note:** For more detailed instructions on how to install it the FRDM-K64F SDK into our MCUXpresso workspace, refer to <u>AN12396 - Quick start guide with FRDM-K64F</u>.

#### 3.8.2 Import AWS IoT Core example project

The FRDM-K64F SDK includes a project example called se\_SE050x\_cloud\_aws. Import it to your MCUXpresso workspace as shown in Figure 38:

- 1. Click *Import SDK examples* from the MCUXpresso IDE quick start panel.
- 2. Select se SE050x cloud aws project example and click the Finish button.
- 3. Check that the project is now visible in your MCUXpresso workspace

**Note:** For detailed instructions on how to import project examples from FRDM-K64F SDK, check <u>AN12396</u> - <u>Quick start guide with Kinetis K64F</u>

AN12404

# AN12404

EdgeLock<sup>™</sup> SE05x for secure connection to AWS IoT Core

| workspace - Welcome page - MCUXpresso IDE                  | SDK Import Wizard                                                                                                    | 🔀 workspace - Welcome page - MCUXpresso IDE                                                                                                    |
|------------------------------------------------------------|----------------------------------------------------------------------------------------------------|----------------------------------------------------------------------------------------------------|
| File Edit Navigate Search Project ConfigTools Run Analysi: |                                                                                                    | File Edit Navigate Search Project ConfigTools Run Analysi                                                                                                    |
| ➡ ₩ ₩ ₩ ▼ % ▼ 20 ♥ 0 ▼ 1                                   | The source from the SDK will be copied into the workspace. If you want to use linked files, please unzip the 'SDK_2x_FRDM-K64F' SDK. | Image: Second second secon |
| Project X 🛃 Periphe IIII Registers 🎋 Faults 🗖 🗖            | Import projects                                                                                                    | Project X Periphe III Registers 🎋 Faults 🗖 🗖                                                                                                    |
|                                                            | Project name prefix: frdmk64f                                                                                                    | Gef frdmk64f_se_SE05x_cloud_aws < Debug>     Section Settings                                                                                                    |
|                                                            | Use default location                                                                                                    | > 🗿 Includes<br>> 🙉 CMSIS                                                                                                    |
|                                                            | Location: C:\Users\Jordi Jofre\Documents\MCUXpressolDE_11.0.0_2516\workspac                                                          | > 🙆 amazon-freertos                                                                                                    |
|                                                            | Project Type                                                                                                    | > 🔁 board                                                                                                    |
|                                                            | C Project C++ Project C Static Library C++ Static Library                                                                            | > 🙆 device                                                                                                    |
|                                                            |                                                                                                    | > 😫 drivers                                                                                                    |
|                                                            |                                                                                                    | > 😂 libs                                                                                                    |
|                                                            |                                                                                                    | > 😂 lwip                                                                                                    |
|                                                            | Examples                                                                                                    | > 😕 mbedtls                                                                                                    |
|                                                            | type to filter                                                                                                    | > 🐸 mmcau                                                                                                    |
|                                                            | type to litter                                                                                                    | > 😕 se_hostlib                                                                                                    |
|                                                            | Name                                                                                                    | > 🔁 source                                                                                                    |
|                                                            | > 🗌 💆 demo_apps                                                                                                    | > A startup                                                                                                    |
|                                                            | ✓ ■ Se_hostlib_examples                                                                                                    | > 🗁 dor                                                                                                    |
|                                                            | Se SEDSx cloud azure                                                                                                    | 7 B 400                                                                                                    |
|                                                            | Se SE05x cloud gcp                                                                                                    |                                                                                                    |
|                                                            | se_SE05x_cloud_ibm                                                                                                    |                                                                                                    |
|                                                            | □ ≡ se_SE05x_ex_ecc                                                                                                    | (1) Out M (V-Vari P= Out) 9- Bra M-Gla P                                                                                                    |
| O Qui 23 (W- Vari 02 Outi 40 Bre W- Glo                    | se_SE05x_ex_hkdf                                                                                                    |                                                                                                    |
|                                                            | se_SE05x_ex_md                                                                                                    |                                                                                                    |
| MCIIVersees IDE Quisksteet Panal                           | se_SEO5x_ex_rsa                                                                                                    | MCIIV proceso IDE - Quicketart Papel                                                                                                    |
| No project relected                                        | □ = se_seuox_ex_symmetric                                                                                                    | Project: frdmk64f se SE05x cloud aws [Debug]                                                                                                    |
| Greate or import a project                                 | se_hostlib_se05x_ex_i2cMaster                                                                                                    | Create or import a project                                                                                                    |
|                                                            | Se_hostlib_seUox_get_into                                                                                                    |                                                                                                    |
| New project                                                | □ = se_hostib_seox_minimal                                                                                                    | New project                                                                                                    |
| Market SDK example(s)                                      | □ ≡ se_hostlib_vcomSE050                                                                                                    | Import SDK example(s)      Import project(s) from file system                                                                                                    |
| → Build your project                                       |                                                                                                    | ▼ Build your project                                                                                                    |
| 💽 🐔 Build                                                  |                                                                                                    | Real 🚳 Build                                                                                                    |
| Clean                                                      |                                                                                                    | Clean                                                                                                    |
| v                                                          | (?)                                                                                                    | ×                                                                                                    |
|                                                            |                                                                                                    | frdmk64f_se_SE05x_cloud_aws                                                                                                    |
|                                                            | L                                                                                                    | L                                                                                                    |
|                                                            |                                                                                                    |                                                                                                    |
| Figure 38. Import AWS p                                    | roject in the workspace                                                                                                    |                                                                                                    |
| gale eepoit/ite p                                          |                                                                                                    |                                                                                                    |

#### 3.8.3 Configure AWS IoT Core project account settings

We need to change the AWS Rest API Endpoint in the MCUXpresso demo project with the one in your AWS IoT Core account settings. Follow these steps:

1. From the AWS IoT Core dashboard, go to *Manage*, then go to *Things* and click on your AWS IoT Thing as shown in Figure <u>39</u>:

| aws Service      | s 👻 Resource Groups 👻 🛠 |                              |        |
|------------------|-------------------------|------------------------------|--------|
| <b>AWS</b> IOT   | Things                  |                              | Create |
| Monitor          | Search things           | Q Configure fleet indexing ③ | Card 👻 |
| Onboard          | my_thing<br>NO TYPE     |                              |        |
| Manage           |                         |                              |        |
| Things           |                         |                              |        |
| Types            |                         |                              |        |
| Thing Groups     |                         |                              |        |
| Billing Groups   |                         |                              |        |
| Jobs             |                         |                              |        |
| Secure           |                         |                              |        |
| Defend           |                         |                              |        |
| Act              |                         |                              |        |
| Test             |                         |                              |        |
| Figure 39. Go to | your AWS loT Thing      |                              |        |

2. On the left hand side menu, (1) go to **Interact**. Inside this menu, you will find your (2) Rest API Endpoint as indicated in <u>Figure 40</u>. Copy this URL.

| aws                    | Services 🗸 Re     | source Groups 🗸   | *                       |                               |                            | Δ       | jordi.jofre 🗸    | Ohio 👻 | Support 👻       |
|------------------------|-------------------|-------------------|-------------------------|-------------------------------|----------------------------|---------|------------------|--------|-----------------|
| < label{eq:constraint} | Things > my_thing |                   |                         |                               |                            |         |                  |        | ņ               |
| _                      | THING             |                   |                         |                               |                            |         |                  |        | ?               |
|                        | my_thing          |                   |                         |                               |                            |         |                  |        | $(\mathcal{D})$ |
|                        | NO TYPE           |                   |                         |                               |                            |         | Act              | ons -  |                 |
|                        | Details           | This thing alread | y appears to be connec  | ted.                          |                            |         | Connect a c      | evice  |                 |
|                        | Security          | HTTPS             |                         |                               |                            |         |                  |        |                 |
|                        | Billing Groups    | -                 |                         |                               |                            |         |                  |        |                 |
|                        | Shadow            | Update your Thir  | ng Shadow using this Re | est API Endpoint. Learn mo    | re                         |         |                  |        |                 |
|                        | Interact          | anarynuiagy       | TT-ats.10t.us-eas       | st-z.amazonaws.com            |                            |         |                  |        | 2               |
|                        | Activity          | MQTT              |                         |                               |                            |         |                  |        |                 |
|                        | Jobs              | Use topics to ena | ble applications and th | nings to get, update, or dele | te the state information f | or a Th | ning (Thing Shad | ow)    |                 |
|                        | Defender metrics  | Learn more        |                         |                               |                            |         |                  |        |                 |
|                        | new               | Update to this th | ning shadow             | A SHORE                       |                            |         |                  |        |                 |
|                        |                   | \$aws/things      | :/my_thing/shadow,      | /update                       |                            |         |                  | _      |                 |
|                        |                   | Update to this t  | ning shadow was accep   | oted                          |                            |         |                  | _      |                 |
|                        |                   | \$aws/things      | /my_thing/shadow,       | /update/accepted              |                            |         |                  |        |                 |
| Figure 4               | 40. Find y        | our Res           |                         | point                         |                            |         |                  |        |                 |

3. Go to the AWS demo in your MCUXpresso workspace. Navigate to the aws\_clientcredential.h file located in frdmk64f\_se\_SE05x\_cloud\_aws \source folder. Replace the clientcredentialMQTT BROKER ENDPOINT

| All information provided in this document is subject to legal disclaimers. | © N |
|----------------------------------------------------------------------------|-----|
|                                                                            |     |

variable with the Rest API Endpoint of your AWS account obtained in the previous step, as well as your thing name as created in <u>Section 3.3</u>. Check <u>Figure 41</u> for reference.

| 🔇 workspace - frdmk64f_se_SE05x_cloud_aws/source/aws_clientcre     | lential.h - MCUXpresso IDE -                                                                                                    |            |
|--------------------------------------------------------------------|----------------------------------------------------------------------------------------------------|------------|
| Edit Source Refactor Navigate Search Project Confi                 | JTools Run Analysis FreeRTOS Window Help                                                                                                    |            |
|                                                                    | ■ N 3 5 2 平 7 18 11 ■ 3 5 2 6 · 2 2 2 1 5 5 5 5 • 0 • 0 • 0 • 4 2 1 3 1 5 • 5 • 5 • 5 • 5 • 5 • 5 • 5 • 5 • 5                                                                    | ⇔ -        |
|                                                                    |                                                                                                    | -          |
|                                                                    | Quick Access                                                                                                    | : B. 1 💘 1 |
| Project 🕺 🐕 Periphe 👭 Registers 🏘 Faults 🔗 🗖                       | Welcome aws_clientcredential.h 🕴                                                                                                    | - 6        |
| - 🔶 m A.   🕅 🗸 🔻                                                   | 49 #endif                                                                                                    | ^          |
| frdmk6/f ra SE05v cloud aver (Dahun)                               | 50⊝ /*                                                                                                    |            |
| Project Settings                                                   | 51 MQTT Broker endpoint.                                                                                                    |            |
| ) includes 2                                                       | static const char clientscedentialMOTT REGKER ENDPOINT[] : "approved] Professor int usearet-2 amazonawar com";                                                                   |            |
| > CMSIS                                                            | 54                                                                                                    |            |
| > 🐸 amazon-freertos                                                | 550/" Use of a "define" and not a "static const" here to be able to                                                                                                    |            |
| > 😂 board 📃 🧧                                                      | 56 "use pre-comple concatenation on the string,"/                                                                                                    |            |
| > 😂 component                                                      | Se der the Cirener edentiario_Infind_novic ing_ciring                                                                                                    |            |
| > 😕 device                                                         | 59⊕ /*                                                                                                    |            |
| > 😂 drivers                                                        | 60 * Port number the MQTT broker is using.                                                                                                    |            |
| > 😂 libs                                                           | 61 */                                                                                                    |            |
| > 😂 lwip                                                           | 63                                                                                                    |            |
| > 🙆 mbedtls                                                        | 64⊖ /*                                                                                                    |            |
| > 🛃 mmcau                                                          | 65 * Port number the Green Grass Discovery use for JSON retrieval from cloud is using.                                                                                           |            |
| > 🛃 se_hostlib                                                     | 00 -/ ientcredentialGRFFNGRASS DISCOVERY PORT 8443                                                                                                    |            |
| Source                                                             | 68                                                                                                    |            |
| > in app.n                                                         | 69® /*                                                                                                    |            |
| > B aws_bunepoor_comg.n                                            | 70 * WIFI network to join.                                                                                                    |            |
| h avs clientcredential.h                                           | 72 #define clientcredentialWIFI SSID "Paste WiFi SSID here."                                                                                                    |            |
| > In aws demo.h                                                    | 73                                                                                                    | ~          |
| N aws int confin h                                                 | <                                                                                                    | >          |
| Qui 💱 🕪 - Vari 📴 Outl 🗣 Bre 🕪 - Glo 🔍 🗖                            | 🍈 Installed SDKs 📅 Properties 🖹 Problems 🖸 Console 💱 🧬 Terminal 🔐 Image Info 🔋 Memory: 40- Heap and Stack Usage 😭 Debugger Console 🗹 📮 •<br>No consoles to display at this time. | • 📑 • • •  |
| Project: frdmk64f_se_SE05x_cloud_aws [Debug]                       |                                                                                                    |            |
| <ul> <li>Create or import a project</li> </ul>                     |                                                                                                    |            |
| Import SDK example(s)           Import project(s) from file system |                                                                                                    |            |
| <ul> <li>Build your project</li> </ul>                             |                                                                                                    |            |
| Suild Clean                                                        |                                                                                                    |            |
| /frdmk64f se SE05x cloud aws/source/aws clientcredential.h         | (i) NYD MK6dFN1M0vvv12 ffre                                                                                                    |            |

Figure 41. Set the Rest API Endpoint and thing name in your project settings

4. On the same **Interact** menu, you will find MQTT topics that enable applications and things to get, update, or delete the state information for an AWS thing. For instance, copy the MQTT **update** topic as shown in <u>Figure 42</u>:

| aws    | Services 🗸 Res           | source Groups 🗸    | *                           |                                       |                  | ۵       | jordi.jofre 👻    | Ohio 👻 | Support 👻 |
|--------|--------------------------|--------------------|-----------------------------|---------------------------------------|------------------|---------|------------------|--------|-----------|
| ÷      | Things > my_thing        |                    |                             |                                       |                  |         |                  |        | Q         |
| -      | THING<br>my_thing        |                    |                             |                                       |                  |         |                  |        | ©<br>&    |
|        | NO TYPE                  |                    |                             |                                       |                  |         | Acti             | ons -  |           |
|        | Details                  | This thing already | appears to be connected.    |                                       |                  |         | Connect a d      | evice  |           |
|        | Security<br>Thing Groups | HTTPS              |                             |                                       |                  |         |                  |        |           |
|        | Billing Groups           | Update your Thing  | g Shadow using this Rest A  | API Endpoint. Learn more              |                  |         |                  |        |           |
|        | Shadow                   | an9ryhd19gvf       | fr-ats.iot.us-east-         | 2.amazonaws.com                       |                  |         |                  |        |           |
|        | Activity                 | MQTT               |                             |                                       |                  |         |                  |        |           |
|        | Jobs<br>Violations       | Use topics to enab | ole applications and things | s to get, update, or delete the state | e information fo | or a Th | ning (Thing Shad | ow)    |           |
|        | Defender metrics         | Update to this thi | ing shadow                  |                                       |                  |         |                  |        |           |
|        |                          | \$aws/things/      | /my_thing/shadow/up         | date                                  |                  |         |                  |        |           |
|        |                          | Update to this thi | ing shadow was accepted     |                                       |                  |         |                  |        |           |
|        |                          | \$aws/things/      | /my_thing/shadow/up         | date/accepted                         |                  |         |                  |        |           |
| Figure | 42. Find y               | our MQT            | T <i>Update</i> t           | opic                                  |                  |         |                  |        |           |

5. Go to the AWS demo in your MCUXpresso workspace. Navigate to the aws\_jitr\_task\_lwip.c file located in frdmk64f\_se\_SE05x\_cloud\_aws
\source folder. Replace the #define PUB\_TOPIC variable with the MQTT topic
you obtained in Figure 41 as shown in Figure 42.

| workspace - frdmk64f_se_SE05x_cloud_aws/source/aws_jitr_tas | k_lvip.c - MCUXpresso IDE -                                                                                                    |        |
|-------------------------------------------------------------|----------------------------------------------------------------------------------------------------|--------|
| Edit Source Refactor Navigate Search Project Co             | nfigTools Run Analysis FreeRTOS Window Help                                                                                            |        |
| 💌 🔜 🐚 🕶 🗞 🕶 🛗 🗇 🏷 🕥 🕶 🛄 🔌                                   | ●    ● パ ふ つ 点   三 愛    ●    ● 風 巻 成    ● マ 🕹 🖋 📕 🍢 🎋 🌴 🗸 🖉 マ 🖉 🖉 マ 🚺 🖬 🐘 気 巻 成    ● マ ウ -                                             | Ŧ      |
|                                                             | Ouick Accord                                                                                                    | -      |
|                                                             | Concerned 1                                                                                                    | 10     |
| Project 🛛 😤 Periphe 🔢 Registers 🏇 Faults 📟                  | O Welcome     Aus_clientcredential.h     C aws_ittr_task_lwip.c                                                                        | •      |
| - 🔶 m & M -                                                 | 2 82 sss sscn session t "sscn session:                                                                                                 |        |
|                                                             | 83 sscp_context_t_sscp;                                                                                                    |        |
|                                                             | 84                                                                                                    |        |
| > amazon-meerios                                            | 850/***                                                                                                    |        |
| > Co board                                                  | 00 UPTINITIONS                                                                                                    |        |
| > Component                                                 | 88 #define SUB TOPIC "Saws/things/" clientcredentialIOT THING NAME "/shadow/update/accepted"                                           |        |
| > CO device                                                 | 2 #define PUB TOPIC "Saws/things/my thing/shadow/update"                                                                               |        |
| OB Ehr                                                      | 90                                                                                                    |        |
| CO huiz                                                     | 91 /* Used to avoid warnings in case of unused parameters in function pointers */                                                      |        |
| > CB mhadtle                                                | 92 #define 101_UNUSED(x) (Vold)(x)                                                                                                    |        |
| > Contractions                                              | 94 * types                                                                                                    |        |
| off as heatlik                                              | 95 ******                                                                                                    |        |
| S Se_nosino                                                 | 96                                                                                                    |        |
| Source                                                      | 970/************************************                                                                                               |        |
| > a app.n                                                   | 98 * Prototypes                                                                                                    |        |
| > a avs_burrerpool_coning.n                                 | 100 int HandleReceivedMsg(char "sJsonString, uint16 t len);                                                                            |        |
| > aws_clientcredential_keys.n                               | 101 void awsPubSub(const UB ax_uid[A71CH_MODULE_UNIQUE_ID_LEN]);                                                                       |        |
| > avs_clientcredential.n                                    | 102                                                                                                    |        |
| > a aws_deno.n                                              | 103 static MQTTBool_t prvMQTTCallback(void "pvUserData, const MQTTPublishData_t "const pxCallbackParams);                              |        |
| > aws_ite_comigat                                           |                                                                                                    |        |
| > c) ave lite task being                                    | 106 * Variables                                                                                                    |        |
| h ave mott agent configh                                    | v <                                                                                                    | >      |
|                                                             |                                                                                                    |        |
| torm 23 we varian BE Outlan 40 brean We Glow                | 🔟 Installed SUKS 🔛 Properties 🤮 Problems 😂 Console 23 🕉 Terminal 📷 Image Into 🕛 Memory 💷 Heap and Stack Usage 🙀 Debugger Console 🗂 单 🕛 | 3      |
|                                                             | No consoles to display at this time.                                                                                                   |        |
|                                                             | n                                                                                                    |        |
| MCUXpresso IDE - Quickstart Panel                           |                                                                                                    |        |
| Project: frdmkb4f_se_SE05x_cloud_aws [Debug]                |                                                                                                    |        |
| Create or import a project                                  |                                                                                                    |        |
|                                                             |                                                                                                    |        |
| New project                                                 |                                                                                                    |        |
| Import SDK example(s)                                       |                                                                                                    |        |
| Import project(s) from file system                          |                                                                                                    |        |
| Build your project                                          |                                                                                                    |        |
|                                                             |                                                                                                    |        |
| O Build                                                     |                                                                                                    |        |
| 😪 🧹 Clean                                                   | v                                                                                                    |        |
|                                                             | Su Writable Smart Isert 1:1 U NXP MK64FN1M0xx12 (frdmk.                                                                                | d aws) |
|                                                             |                                                                                                    |        |
|                                                             |                                                                                                    |        |
|                                                             |                                                                                                    |        |

6. Finally, we need to tell the FRDM-K64F board which credentials to use. Recall from <u>Section 3.5</u> that we are using key ID 0xF0000000 and certificate ID 0xF0000001. Therefore, navigate to the aws iot config.h file located in

frdmk64f\_se\_SE05x\_cloud\_aws\source folder and set the #define lines
accordingly as shown in Figure 44.

| vorkspace4 - frdmkb4t_seUbx_cloud_aws/source/aws_iot_co                                                                                                    | onfig.h - MCUXpresso IDE                                                                                                    | - 0                                                                                    |
|----------------------------------------------------------------------------------------------------|----------------------------------------------------------------------------------------------------|----------------------------------------------------------------------------------------|
| Edit Source Refactor Navigate Search Project                                                                                                    | ConfigTools Run Analysis FreeRTOS Window Help                                                                                                    |                                                                                        |
| • 🔛 🕼   🛞 • 🗞 • 🛗   🞺 🐃 🚸 • 💽 •                                                                                                    | • 💁 + 🦢 🖉 + 📝 🖉 🗑 👖 💷 🔌   10- 10 🖷 12 N (2, 10- 10) 🗮 3, 10 A (2, 10) 👘 3, 10 A (2, 10) N (2, 10) A (2, 10) A (2,                                                                                                    | ▼ 🛉 ▼ 🗘 🌣 ↔ · ↔ ·                                                                      |
|                                                                                                    |                                                                                                    | Q 🔡                                                                                    |
| mia 💱 🖓 Darin IIII Panir 🗰 Eaultr 🖓 🗖                                                                                                    | Rauer client credential lear h Rauer jitt tack luin c Rauer jet confict 2 Rauer jet confict 2 Rauer jet co                                                                                                    | _                                                                                      |
|                                                                                                    | en en en en en en en en en en en en en e                                                                                                    |                                                                                        |
| E 🔊 A   A . A   🕅 🔺 8                                                                                                    | 22 #ifndef_ANS_JITR_IOT_CONFIG_H                                                                                                    |                                                                                        |
| 🐸 freertos 🔨 🔨                                                                                                    | 23 HOFTINE_PARS_JIN_IO_CONFIG                                                                                                    |                                                                                        |
| IDS IDS                                                                                                    | 25 #if defined(SSS_USE_FTR_FILE)                                                                                                    |                                                                                        |
| C mbadtle                                                                                                    | 26 #include "fsl_sss_ftr.h"                                                                                                    |                                                                                        |
| rinceaus<br>maio                                                                                                    | 27 meise<br>28 minclude "fsl sss ftr default h"                                                                                                    |                                                                                        |
| A mmcau                                                                                                    | 29 Wendif                                                                                                    |                                                                                        |
| A phy                                                                                                    | 30                                                                                                    |                                                                                        |
| 😕 se_hostlib                                                                                                    | 310// Get from console                                                                                                    |                                                                                        |
| 29 source                                                                                                    | 33 #define AWS IOT MOTT CLIENT ID "c-sdk-client-id2" ///< MOTT client ID should be unique for every device                                                                                                    |                                                                                        |
| > h aws_client_credential_keys.h                                                                                                    | 34                                                                                                    |                                                                                        |
| > h aws_demo.h                                                                                                    | 35 /* doc start meskewids */                                                                                                    |                                                                                        |
| > h aws_iot_config.h                                                                                                    | 30 #define SSS_KEPPAR_INDEX_LIENT_PRIVATE 0xf00000000                                                                                                    |                                                                                        |
| > c aws_jitr_demo_Main_lwip.c                                                                                                    | 38 Martine 535 Levin terret new Criterin an addaded                                                                                                    |                                                                                        |
| a nur jitr tark huin c                                                                                                    |                                                                                                    |                                                                                        |
| > Fel aux lin rank unbre                                                                                                    | 39                                                                                                    |                                                                                        |
| > h FreeRTOSConfig.h                                                                                                    | 40 // =====                                                                                                    |                                                                                        |
| bright data minute     bright data minute     bright data minut    | 39<br>40 //                                                                                                    |                                                                                        |
| h FreeRDSConfig.h     h fsl_sss_ftr.h     h ist_config.common.h                                                                                                    | 40 //                                                                                                    |                                                                                        |
| A freeROSConfig.h      A fst_sss_ftr.h      A iot_config_common.h      E semihost_hardfault.c                                                                                                    | <pre>//</pre>                                                                                                    | a publish is done. Th                                                                  |
|                                                                                                    | <ul> <li>// //</li></ul>                                                                                                    | a publish is done. Th                                                                  |
|                                                                                                    | 19 J/ /                                                                                                    | a publish is done. Th<br>bigger than this buffn                                        |
| Comparison of the second second     | 39 //                                                                                                    | a publish is done. Th<br>bigger than this buff<br>><br>↓ @   ➡ □ ▾ ➡ ♥ ▾ =             |
| ) @ FerdDSConfigh<br>) @ fold_sig_temp<br>) @ fold_sig_temp<br>) @ tet_config_commentA<br>) @ tempet_temp<br>#ranp<br>> @ tamp_mk6412c<br>↓<br>(cstart_ % 10> Variables �e_Breakpoints                                                                                                    | A // // TTT PubSub     // Try PubSub     // // Try PubSub     // // Complete a message is sent out through the MQTT layer. The message is capied into this buffer anytime     // Complete a message is sent out through the MQTT layer. The message is capied into this buffer anytime     // Complete a message is capied into the device should be less than this buffer size. If a received message is     // Complete a message is a message is a message is capied into the device should be less than this buffer size. If a received message is     // Complete a message is a message into the device should be less than this buffer size. If a message is     // Complete a message is a message into the device should be less than this buffer size. If a message is     // Complete a message is a message into the device should be less than this buffer size. If a message is     // Complete a message is     // Complete a message into the device should be less than this buffer size. If a message is     // Complete a message is a message into the device should be less than this buffer size. If a message is     // Complete a message is     // Complete a message into the device should be less than this buffer size. If a message is     // Complete a message into the device should be less than this buffer size. If a message is     // Complete a message is     // Complete a message into the device should be less than the device should be less                                                                                                    | a publish is done. Th<br>bigger than this buff                                         |
| characteristic of the second second |                                                                                                    | a publish is done. Th<br>bigger than this buff                                         |
| DirentDSConfig.     DirentDSConfig.          | 30       // ***********************************                                                                                                    | a publish is done. Th<br>bigger than this buff.<br>><br>@ [ e ] • • • • • •            |
| MCUXpresso IDE - Quickstart Panel MCUXpresso IDE - Quickstart Panel MCUXpresso IDE - Quickstart Panel MCUXpresso IDE - Quickstart Panel MCUXpresso IDE - Quickstart Panel                                                                                                    | 39       // // ********************************                                                                                                    | a publish is done. Th<br>bigger than this buff                                         |
| B Treat/DSConfig.h     B Stars, bh     B Stars, bh     B     | 1 // TTT PubSub<br>31 // TTT PubSub<br>32 /// Any Tty_BUF_LEN \<br>43 Staffine Ask JOT YOT TX_BUF_LEN \<br>44 Staffine Ask JOT YOT TX_BUF_LEN \<br>45 Staffine Ask JOT YOT TX_BUF_LEN \<br>46 Staffine Ask JOT YOT TX_BUF_LEN \<br>46 Staffine Ask JOT YOT TX_BUF_LEN \<br>47 Staffine Ask JOT YOT TX_BUF_LEN \<br>47 Staffine Ask JOT YOT TX_BUF_LEN \<br>48 Staffine Ask JOT YOT TX_BUF_LEN \<br>48 Staffine Ask JOT YOT TX_BUF_LEN \<br>49 Staffine Ask JOT YOT TX_BUF_LEN \<br>49 Staffine Ask JOT YOT TX_BUF_LEN \<br>49 Staffine Ask JOT YOT TX_BUF_LEN \<br>40 Staffine Ask JOT YOT TX_BUF_LEN \<br>40 Staffine Ask JOT YOT TX_BUF_LEN \<br>40 Staffine Ask JOT YOT TX_BUF_LEN \<br>40 Staffine Ask JOT YOT TX_BUF_LEN \<br>40 Staffine Ask JOT YOT TX_BUF_LEN \<br>40 Staffine Ask JOT YOT TX_BUF_LEN \<br>41 Staffine Ask JOT YOT TX_BUF_LEN \<br>42 Staffine Ask JOT YOT TX_BUF_LEN \<br>43 Staffine Ask JOT YOT TX_BUF_LEN \<br>43 Staffine Ask JOT YOT TX_BUF_LEN \<br>44 Staffine Ask JOT YOT TX_BUF_LEN \<br>44 Staffine Ask JOT YOT TX_BUF_LEN \<br>45 Staffine Ask JOT YOT TX_BUF_LEN \<br>45 Staffine Ask JOT YOT                                                                                                    | a publish is done. Th<br>bigger than this buff                                         |
| Construction of the second second seco     | 39       // // ********************************                                                                                                    | a publish is done. Th<br>bigger than this buff                                         |
| B TreatTOSConfig.s.     B Idays, Shuther Schemer Schemer     | <pre>4 // // TTT PubSub<br/>4 // // TTT PubSub<br/>5 // // ATT PubSub<br/>5 // // ATT PubSub<br/>5 // ATT PubSub<br/>5 // ATT PubSub<br/>5</pre> | a publish is done. Th<br>bigger than this bufff                                        |
| TreefT05Config.     TreefT05Config.     T    | 39       // // ********************************                                                                                                    | a publish is done. Th<br>bigger than this buff                                         |
| B Treff03Configh     B Treff03Configh     B T     | 1 //                                                                                                    | a publish is done. Th<br>bigger than this buff                                         |
| Construction of the set of the set of      | 35       // // ********************************                                                                                                    | a publish is done. Th<br>bigger than this buff<br>Ø   ☎ ⓑ ▾ ☶ ▾ ≕<br>]                 |
| <pre>&gt; @ Treff05Confg.h<br/>&gt;&gt; [d tass,th.h<br/>&gt;&gt; [d tass,th.h]<br/>&gt;&gt; [d tass,th.h]<br/>&gt;&gt; [d tass,th.h]<br/>&gt;&gt; [d tass,th.h]<br/>&gt;&gt; [d tass,th.h]<br/>&gt;&gt; [d tass,th.h]<br/>&gt;&gt; [d tass,th.h]<br/>&gt;&gt; [d tass,th.h]<br/>&gt;&gt; [d tass,th.h]<br/>&gt;&gt; [d tass,th.h]<br/>CUXpresso IDE - Quickstart Panel<br/>Project: TamkBf #0%_cloudnk([dbug]<br/>set or Import 30% cample(t)<br/>&gt;&gt; [d theory 50% cample(t)<br/>&gt;&gt; [d moot spicet.]</pre>                                                                                                    | 32       // //                                                                                                    | a publish is done. Th<br>bigger than this buff<br>00 0 0 0 0 0 0 0 0 0 0 0 0 0 0 0 0 0 |
| Constraints     Constraints     Constrai     | 30       // ***********************************                                                                                                    | a publish is done. Th<br>bigger than this buff<br>Ø   ☎ 🖬 ▾ ㎡ ▾ ≕<br>]                 |
| > @ TerritOScongs.<br>>> Id Jass that<br>>> id Jass that<br>>> id Jass that<br>>> id semiled Jasfault &<br># semiled Jasfault &<br># startup<br>>> id startup.mik4H2c > id startup.mik4H2c > id startup.m                                                                                                    | 32       // //                                                                                                    | a publish is done. Th<br>bigger than this buff<br>00 0 0 0 0 0 0 0 0 0 0 0 0 0 0 0 0 0 |
| Constraints     Constraints     Constrai     | 3       // //                                                                                                    | a publish is done. Th<br>bigger than this buff<br>Ø   ₫ ♥ + ঊ + =<br>]                 |

#### Figure 44. Setting the credential IDs

Everything is now fully ready to run the demo on the FRDM-K64F board. Please jump back to <u>Section 3.9</u> to execute the demo project and verify that everything is running as expected.

#### 3.9 AWS IoT Core project execution

Now we are fully ready to run the project on the FRDM-K64F. To start the AWS IoT Core project example, follow these steps:

- 1. Subscribe to the MQTT topic from <u>Figure 87</u>. Go to the AWS IoT Core dashboard and follow the steps indicated in <u>Figure 45</u>:
  - a. Go to Test.
  - b. Go to Subscribe to a topic.
  - c. Write the MQTT topic name in the Subscription topic field.
  - d. Click on *Subscribe to topic* button.

| aws Ser                                                                                               | rvices 🗸 Resource Groups 🗸                 | ★                                                                                                    |
|----------------------------------------------------------------------------------------------------|--------------------------------------------|----------------------------------------------------------------------------------------------------|
| AWS IOT                                                                                               | MQTT client @                              | ⑦ Connected as iotconsole-1563286728072-2 ▼ ⑦                                                                                                    |
| Monitor                                                                                               | Subscriptions                              |                                                                                                    |
| Onboard<br>Manage<br>Greengrass<br>Secure<br>Defend<br>Act<br>Test a<br>Software<br>Settings<br>Learn | Subscribe to a topic<br>Publish to a topic | Subscribe<br>Devices publish MQTT messages on topics. You can use this client to subscribe to a topic<br>and receive these messages.<br>Subscription topic<br>Subscription topic<br>Too<br>Max message capture ?<br>100<br>Quality of Service ?<br>0 - This client will not acknowledge to the Device Gateway that messages are<br>received<br>1 - This client will acknowledge to the Device Gateway that messages are<br>received<br>1 - This client will acknowledge to the Device Gateway that messages are<br>received<br>1 - This client will acknowledge to the Device Gateway that messages are received<br>2 Auto-format JSON payloads (improves readability)<br>2 Display payloads as strings (more accurate)<br>2 Display raw payloads (in hexadecimal) |
| Figure 45.                                                                                            | Subscribe to t                             | the MQTT topic                                                                                                    |

2. The MQTT topic you subscribed will now appear in the *Subscriptions* section as shown in Figure 46:

| aws Service                                             | is 🗸 Resource Groups 🗸 🕻                                                 | Å jordi.jofre → Ohio → Support →                                                                                               |
|---------------------------------------------------------|--------------------------------------------------------------------------|----------------------------------------------------------------------------------------------------|
| AWS IOT                                                 | MQTT client ③                                                            | Connected as iotconsole-1563286728072-2 •                                                                                      |
| Monitor                                                 | Subscriptions                                                            | \$aws/things/my_thing/shadow/update Export Clear Pause                                                                         |
| Manage<br>Greengrass<br>Secure<br>Defend<br>Act<br>Test | Subscribe to a topic<br>Publish to a topic<br>Saws/things/my_thing/sha * | Publish<br>Specify a topic and a message to publish with a QoS of 0.<br>Saws/things/my_thing/shadow/update<br>Publish to topic |
|                                                         |                                                                          |                                                                                                    |
| Figure 46. C                                            | Check MQTT topic s                                                       | subscription                                                                                                    |

- Laptop

   Image: Contract FRDM-K64F board
- 3. Connect FRDM-K64F OpenSDA port, K64F port and Ethernet interface to your laptop as shown in Figure 47:

4. Open TeraTerm, go to Setup > Serial Port and choose the one corresponding to the OpenSDA port of the board, 115200 baud rate, 8 data bits, no parity and 1 stop bit and click OK as shown below.

| Tera Term: New co | nnection |                                                                   | ×                         | Port:          | COM7 ~      |           |
|-------------------|----------|-------------------------------------------------------------------|---------------------------|----------------|-------------|-----------|
| O TCP/IP          | Host:    | myhost.example.com                                                | ✓                         | Baud rate:     | 9600        | 0         |
|                   | 0 !      | History<br>TCP port#: 22                                          |                           | Data:          | 110         | Car       |
|                   | Service; | SSH SSH version: SSH2                                             | 2 ~                       | Parity:        | 600<br>1200 |           |
|                   |          | O Other Protocol: UNSP                                            | FC ×                      | Stop:          | 2400        | He        |
|                   |          | 0101                                                              |                           | Flow control:  | 9600        |           |
| Serial            | Port:    | COM3: Intel(R) Active Managemen                                   | t Te 🗸                    | Transmit delay | 19200       |           |
|                   | OK       | COM3: Intel[R] Active Managemen<br>COM7: USB Serial Device (COM7) | t Technology - SOL (COM3) | 0 msec/        | 57600       | msec/line |
|                   | UK       | COM9: Virtual Com Port (COM9)                                     |                           |                | 230400      |           |
|                   |          |                                                                   | ¥                         |                | 921600      |           |

 Go to the MCUXpresso Quickstart Panel and click *Debug* button, wait a few seconds until the project executes and click on *Resume* to allow the software to continue its execution as shown in <u>Figure 49</u>:

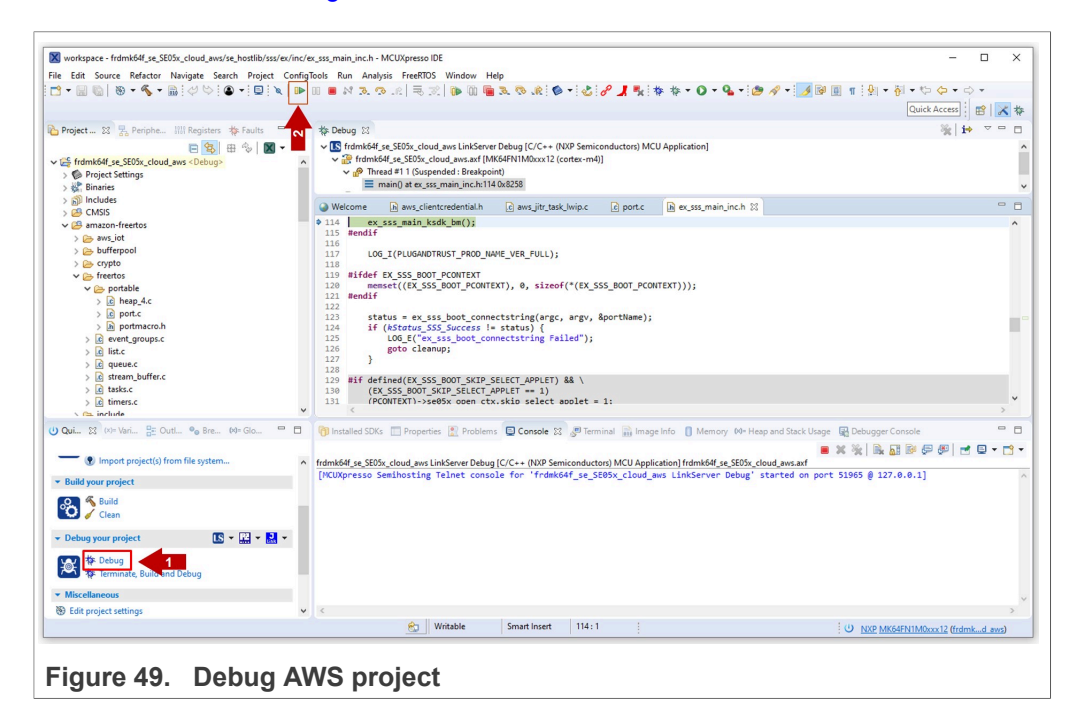

535216

- 6. Your device should now be connected to AWS. Check that your device is connected by:
  - a. Checking the TeraTerm logs as shown in Figure 50.

| 🔟 COM5 - Tera Term                           | VT                                                                                                    | - | × |
|----------------------------------------------|----------------------------------------------------------------------------------------------------|---|---|
| File Edit Setup Co                           | ntrol Window Help                                                                                                    |   |   |
| App:INFO<br>sss:INFO<br>sss:WARN<br>sss:WARN | PlugAndTrust_02.11.03_20191107<br>atr (Len-35)<br>06 40 60 60 60 61 63 E8 60 FE 62 6B 63 E8 68<br>11 60 60 60 60 64 60 60 60 40 43 4F 50 34 20 41<br>4 50 4F<br>Communication channel is Plain.<br>i!!Not recommended for production use.!!! |   | ^ |
| App:INFO                                     | -HWS SUBSCFIDE DUDIES EXAMPLE<br>:Connecting to network                                                                                                    |   |   |
| Initializing PHY<br>App:INFO                 | Getting IP address from DHCP                                                                                                    |   |   |
| App:INFO<br>IPv4 Address                     |                                                                                                    |   |   |
| App:INFO :                                   |                                                                                                    |   |   |
| App:INFO<br>App:INFO                         | MQTT attempting to connect<br>MQTT attempting to connect to 'c-sdk-client-id9'                                                                                                    |   |   |
| sss:INFO                                     | Group id found - MBEDTLS_ECP_DP_SECP256R1                                                                                                    |   |   |
| App:INF0                                     | MQTT Echo demo subscribed to \$aws/things/myTestThing/shadow/update/accepted                                                                                                    |   |   |
| App:INFO<br>App:INFO                         | z—>sleep<br>Echo successfully published                                                                                                    |   |   |
| App:INFO                                     | Echo successfully published                                                                                                    |   |   |
| App:INFO<br>App:INFO                         | :>sleep<br>Echo successfully published                                                                                                    |   |   |
| App:INFO :                                   | Echo successfully published                                                                                                    |   |   |
| App:INFO                                     |                                                                                                    |   |   |
| Figure 50                                    | Device connection to AWS                                                                                                    |   |   |

b. Checking the last time the device was seen in the AWS dashboard as shown in Figure 51.

| IoT       | Monitor                                   |                                                   | Sample period Time range One day  Week |
|-----------|-------------------------------------------|---------------------------------------------------|----------------------------------------|
| er<br>ard | Successful connections                    |                                                   |                                        |
|           |                                           |                                                   |                                        |
| d         |                                           |                                                   | <b>•</b>                               |
|           |                                           |                                                   |                                        |
|           | 00.50 36.50 Jan 8 06.50 36.50 Jan 9 06.50 | 1600 Jan 10 08:00 16:00 Jan 11 08:00 16:00 Jan 12 | 98.59 16.99 Jan 12 98.59 16.59 Jan 14  |
|           | Messages                                  |                                                   |                                        |
|           | Protocol<br>• erry<br>• erry              | Type<br>* Game<br>* Game<br>* Game                | Drector<br>• Name<br>• Adment          |
| are<br>gs | Messages published                        |                                                   |                                        |
|           | • 1 1 1 1 1 1 1                           |                                                   |                                        |

c. Checking the messages published in the subscribed MQTT topic as shown in Figure 52:

# AN12404

EdgeLock<sup>™</sup> SE05x for secure connection to AWS IoT Core

| aws Services -                                                     | Resource Groups 🗸 🔸                                                       | 众 jordi.jofre → Ohio → Support →                                                                                                    |
|--------------------------------------------------------------------|---------------------------------------------------------------------------|----------------------------------------------------------------------------------------------------|
|                                                                    | MQTT client ③                                                             | Connected as iotconsole-1563286728072-2 •                                                                                                    |
| Monitor                                                            | Subscriptions                                                             | \$aws/things/my_thing/shadow/update Export Clear Pause                                                                                                    |
| Onboard<br>Manage<br>Greengrass<br>Secure<br>Defend<br>Act<br>Test | Subscribe to a topic<br>Publish to a topic<br>\$aws/things/my_thing/sha × | Publish<br>Specify a topic and a message to publish with a QoS of 0.<br>Saws/things/my_thing/shadow/update Publish to topic<br>1 ( "message": "Hello from ANS IOT console"<br>3 ) |
|                                                                    |                                                                           | \$aws/things/my_thing/stadow/update Jul 16, 2019 3:29:26 PM +0200 Export Hide                                                                                                    |
|                                                                    | -                                                                         | ) \$ sws/things/my_thing/shadow/update Jul 16, 2019 3:29:26 PM +0200 Export Hide { "***********************************                                                           |
|                                                                    |                                                                           | י<br>\$aws/things/my_thing/shadow/update או 16, 2019 3:29:24 PM +0:200 Export Hide                                                                                                |
|                                                                    |                                                                           | 3<br>\$aws/things/my_thing/shadow/update Jul 16, 2019 3:29:24 PM +0200 Export Hide                                                                                                |
| Figure 52. De<br>MQTT topic                                        | evice connection                                                          | to AWS - Published messages in the <i>update</i>                                                                                                    |

## 4 Appendix: Registering a CA certificate for just-in-time registration

Alternatively to the procedure explained in <u>Section 3</u>, you can configure a CA certificate to enable device certificates it has signed to register with AWS IoT automatically the first time the device connects to AWS IoT. To register device certificates when a client connects to AWS IoT for the first time, you must enable the CA certificate for automatic registration and configure the first connection by the device to provide the required certificates.

This section generates an injects your own credentials in EdgeLock SE05x using the provisioning scripts included as part of EdgeLock SE05x Plug & Trust Middleware. Please use this procedure only if you prefer to generate your own keys instead of leveraging the EdgeLock SE05x ease of use configuration used in <u>Section 3</u>.

**Note:** The key generation and injection procedure described in this section is only applicable for **evaluation** or **testing** purposes. In a commercial deployment, key provisioning must take place in a trusted environment, in a facility with security features such as tightly controlled access, careful personnel screening, and secure IT systems that protect against cyberattacks and theft of credentials.

#### 4.1 Running AWS IoT Core key provisioning scripts

This section explains how to generate the credentials for the EdgeLock SE05x using the key provisioning scripts included in EdgeLock SE05x Plug & Trust Middleware and a FRDM-K64F board as a host platform. These credentials are required for the device onboarding into AWS IoT Core.

*Note:* Check <u>AN12396- Quick start guide to Kinetis K64</u> for detailed instructions on how to bring up the FRDM-K64F board.

#### 4.1.1 Download EdgeLock SE05x Plug & Trust Middleware

Follow these steps to download the EdgeLock SE05x Plug & Trust Middleware in your local machine:

1. Download EdgeLock SE05x Plug & Trust Middleware from the NXP website.

AN12404

| • 🔿 • 🛧 🏷 > Th  | iis PC > Local Disk (C:) |                    |               |      |
|-----------------|--------------------------|--------------------|---------------|------|
| Terres 🛛 🖈 ^    | Name                     | Date modified      | Туре          | Size |
| 🜗 Music         | Intel                    | 2/25/2019 4:12 AM  | File folder   |      |
| Projects        |                          | 3/7/2019 1:28 AM   | File folder   |      |
| 📓 Videos        | PEMicro                  | 3/7/2019 1:34 AM   | File folder   |      |
|                 | PerfLogs                 | 4/11/2018 4:38 PM  | File folder   |      |
| Chebrive        | Program Files            | 3/11/2019 4:05 AM  | File folder   |      |
| 🧢 This PC       | Program Files (x86)      | 3/11/2019 3:28 AM  | File folder   |      |
| 3D Objects      | Projects                 | 3/11/2019 6:17 AM  | File folder   |      |
| 늘 Desktop       | Python27                 | 3/11/2019 4:53 AM  | File folder   |      |
| Documents       | se050_middleware         | 3/11/2019 6:27 AM  | File folder   |      |
| Downloads       | Users                    | 2/25/2019 5:06 AM  | File folder   |      |
| Music           | Windows                  | 3/11/2019 3:38 AM  | File folder   |      |
| Pictures        | Recovery                 | 2/25/2019 12:46 PM | Text Document | 01   |
| Videos          |                          |                    |               |      |
| Local Disk (C:) |                          |                    |               |      |
| 🥪 USB DISK (E:) |                          |                    |               |      |
|                 |                          |                    |               |      |

2. Create a folder called **se050\_middleware** in C: directory as shown in Figure 53:

 Unzip the EdgeLock SE05x Plug & Trust Middleware inside the se050\_middleware folder. After unzipping, you will see a folder called simw-top created. The contents of the simw-top directory should look as shown in Figure 54:

| 🕂 🔿 👻 🕇 📙 > This PC > | OS (C:) > se050_middleware > simw-top - |                   |                 |           | Search simw-top | ۶ |
|-----------------------|-----------------------------------------|-------------------|-----------------|-----------|-----------------|---|
|                       | Name                                    | Date modified     | Туре            | Size      |                 |   |
| A Quick access        | akm                                     | 7/18/2019 5:26 PM | File folder     |           |                 |   |
| MobileKnowledge       | binaries                                | 7/18/2019 5:26 PM | File folder     |           |                 |   |
| T1: 00                | demos                                   | 7/18/2019 5:26 PM | File folder     |           |                 |   |
|                       | doc                                     | 7/18/2019 5:27 PM | File folder     |           |                 |   |
| 🕳 USB Drive (D:)      | ext                                     | 7/18/2019 5:27 PM | File folder     |           |                 |   |
| A Matural             | hostlib                                 | 7/18/2019 5:27 PM | File folder     |           |                 |   |
| VINETWORK             | projects                                | 7/18/2019 5:27 PM | File folder     |           |                 |   |
| Network               | pycli                                   | 7/18/2019 5:27 PM | File folder     |           |                 |   |
|                       | scripts                                 | 7/18/2019 5:27 PM | File folder     |           |                 |   |
|                       | sss                                     | 7/18/2019 5:27 PM | File folder     |           |                 |   |
|                       | tools                                   | 7/18/2019 5:27 PM | File folder     |           |                 |   |
|                       | CMakeLists.txt                          | 7/18/2019 5:26 PM | Text Document   | 3 KB      |                 |   |
|                       | EULA.pdf                                | 7/18/2019 5:26 PM | Adobe Acrobat D | 134 KB    |                 |   |
|                       | PlugAndTrustMW.pdf                      | 7/18/2019 5:26 PM | Adobe Acrobat D | 11,252 KB |                 |   |
|                       | README.First.bt                         | 7/18/2019 5:26 PM | Text Document   | 1 KB      |                 |   |
|                       | 🛃 Third Party License.pdf               | 7/18/2019 5:26 PM | Adobe Acrobat D | 369 KB    |                 |   |
|                       | version_info.txt                        | 7/18/2019 5:26 PM | Text Document   | 1 KB      |                 |   |
|                       |                                         |                   |                 |           |                 |   |

**Note:** It is recommended to keep *se050\_middleware* with the <u>shortest</u> path possible and <u>without spaces</u> in it. This avoids some issues that could appear when building the middleware if the path contains spaces.

#### 4.1.2 Flash FRDM-K64F with VCOM software

The VCOM software allows the FRDM-K64F board to be used as a bridge between the Windows machine and the EdgeLock SE05x and enables the execution of the EdgeLock SE05x ssscli tool and other utilities from the laptop. To flash the VCOM software into the FRDM-K64F, follow these steps:

1. Unplug and plug again the USB cable to the openSDA USB port as shown in <u>Figure 55</u>:

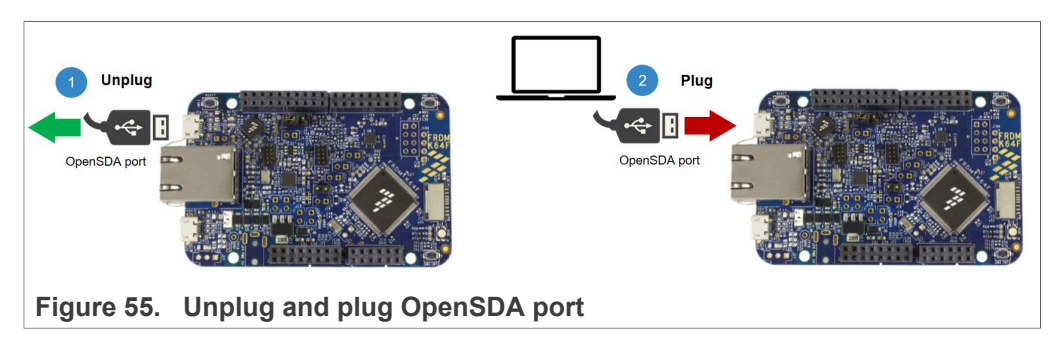

2. When you plug the board, your laptop should recognize the board as an external drive as shown in <u>Figure 56</u>:

| File Home Share Vi                                                                 | ew Manage    |                   |               |      |  |
|------------------------------------------------------------------------------------|--------------|-------------------|---------------|------|--|
| $\leftrightarrow \rightarrow \checkmark \uparrow \blacksquare \Rightarrow FRDM-K6$ | 4FD (E:)     |                   |               |      |  |
|                                                                                    | ^ Name       | Date modified     | Туре          | Size |  |
| A Quick access                                                                     | DETAILS.TXT  | 3/22/2016 4:30 PM | Text Document | 1 KB |  |
| MobileKnowledge                                                                    | PRODINFO.HTM | 3/22/2016 4:30 PM | HTM File      | 1 KB |  |
| This PC                                                                            |              |                   |               |      |  |
| > 🗊 3D Objects                                                                     |              |                   |               |      |  |
| > Desktop                                                                          |              |                   |               |      |  |
| > 🗄 Documents                                                                      |              |                   |               |      |  |
| > 🕹 Downloads                                                                      |              |                   |               |      |  |
| > 👌 Music                                                                          |              |                   |               |      |  |
| > 📰 Pictures                                                                       |              |                   |               |      |  |
| > 📑 Videos                                                                         |              |                   |               |      |  |
| > 🏥 OS (C:)                                                                        |              |                   |               |      |  |
| > 🔜 USB Drive (D:)                                                                 |              |                   |               |      |  |
| > 🛖 FRDM-K64FD (E:)                                                                |              |                   |               |      |  |
| 🕳 FRDM-K64FD (E:)                                                                  |              |                   |               |      |  |
|                                                                                    |              |                   |               |      |  |

 Flash the VCOM software to FRDM-K64F. The VCOM software binary can be found in the EdgeLock SE05x Plug & Trust Middleware package, inside the simw-top \binaries folder as shown in Figure 57:

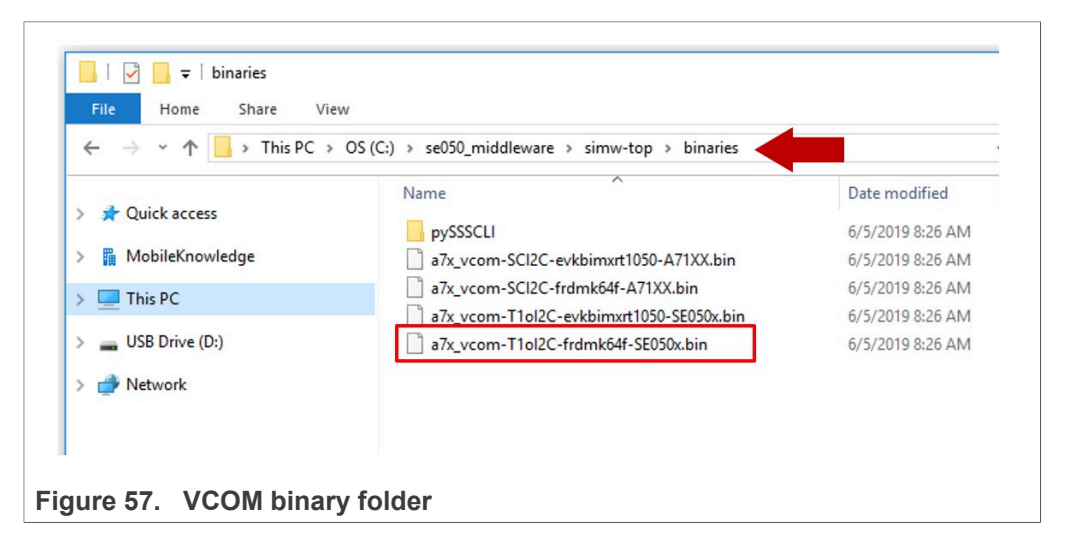

4. Drag and drop or copy and paste the a7x\_vcom-T1oI2C-frdmk64f-SE050x.bin file into the FRDM-K64F drive from your computer file explorer as shown in Figure 58:

| ← → · · · ↑ 🛋 > FRDM-K64FD (E:) |                                                         |                                   |                      |  |
|---------------------------------|---------------------------------------------------------|-----------------------------------|----------------------|--|
|                                 | Date modified<br>3/22/2016 4:30 PM<br>3/22/2016 4:30 PM | Type<br>Text Document<br>HTM File | Size<br>1 KB<br>1 KB |  |

- 5. The serial and VCOM ports should be recognized by your Device Manager. To check that the ports are recognized, follow the steps indicated in Figure 59:
  - a. Unplug the USB cable from the OpenSDA USB port.
  - b. Plug the USB cable to the OpenSDA USB port.
  - c. Check that the serial port is recognized in the category **Ports (COM & LTP)**. In this document, it is recognized as USB Serial Device (COM7) but this naming might change depending on your computer. Therefore, it is important that you

identify which device is recognized at the moment you plug the SDA USB port to the computer.

- d. Plug the USB cable to the K64F USB port.
- e. Check that the VCOM port is recognized in the category **Ports (COM & LTP)**. In this document, it is recognized as *Virtual Com Port (COM8)* but this naming might change depending on your computer (e.g. It could also appear named as *USB Serial Device*). Therefore, it is important that you identify which device is recognized at the moment you plug the K64F USB port to the computer.

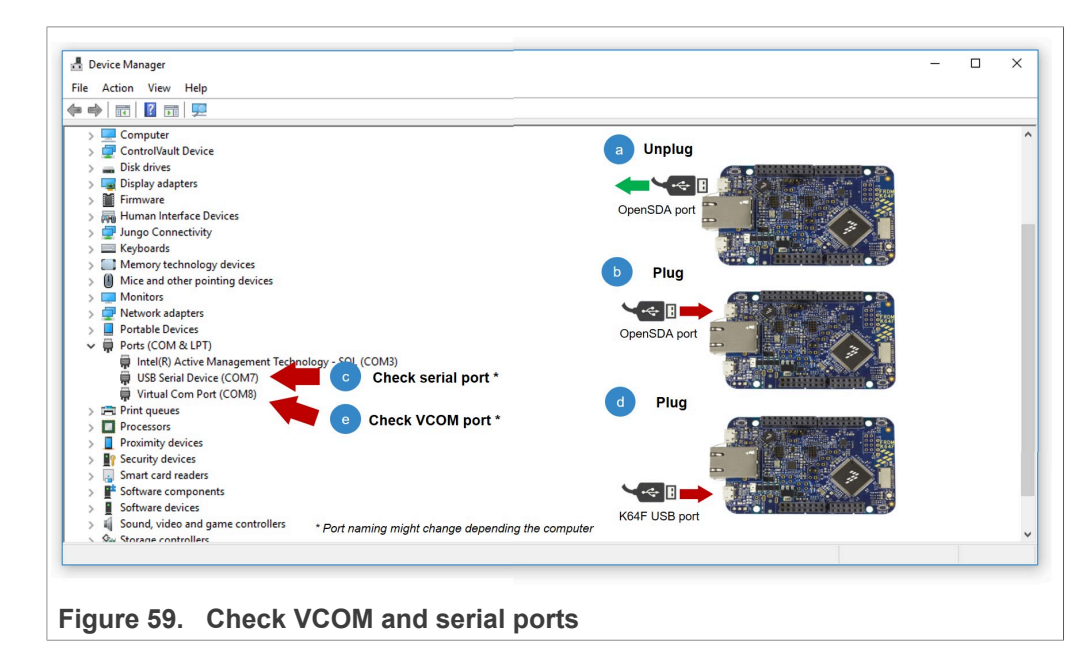

**Note:** Please note that it is possible that either of the two COM ports is not detected when using low-quality or charge-only USB cables.

#### 4.1.3 Key and certificate configuration for use with AWS IoT Core

The EdgeLock SE05x Plug & Trust Middleware includes an executable file that allows you to easily generate some sample credentials and inject them into the EdgeLock SE05x for their use with this AWS IoT Core demo.

On the other hand, it is also possible to use the pre-provisioned credentials that are already in the EdgeLock SE05x for this purpose thanks to the Ease of Use configuration. However, this method requires an AWS feature called 'Multi-Account Registration'. If you wish to configure the credentials with the Ease of Use configuration, please skip ahead to <u>Section 3.5</u>.

To externally generate the keys and inject them into the EdgeLock SE05x, follow these steps:

AN12404

1. Mount OM-SE050ARD on top of the FRDM-K64F. Then, connect FRDM-K64F OpenSDA port and K64F port to your laptop as shown in <u>Figure 60</u>

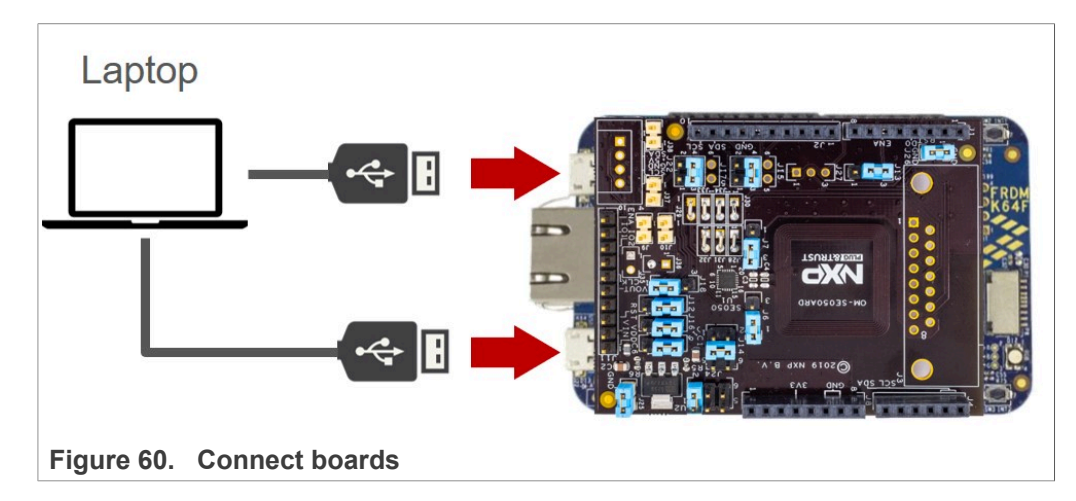

2. Go to simw-top\binaries\pySSSCLI folder and locate the Provision\_AWS.exe file as shown in Figure 61:

| → * ↑  → This PC > | OS (C:) $\rightarrow$ se050_middleware $\rightarrow$ simw-top $\rightarrow$ binaries | > pySSSCLI       |                   | ڻ ~      | Search pySSSCLI |  |
|--------------------|--------------------------------------------------------------------------------------|------------------|-------------------|----------|-----------------|--|
| This PC            | ^ Name ^                                                                             | Date modified    | Туре              | Size     |                 |  |
| 3D Objects         | cryptography.hazmat.bindingsconstant                                                 | 20/02/2020 09:29 | Python Extension  | 19 KB    |                 |  |
| Desktop            | cryptography.hazmat.bindingsopenssl                                                  | 20/02/2020 09:29 | Python Extension  | 2,225 KB |                 |  |
| Documents          | cryptography.hazmat.bindingspadding                                                  | 20/02/2020 09:29 | Python Extension  | 20 KB    |                 |  |
| Downloads          | error_log                                                                            | 20/02/2020 09:33 | Text Document     | 1 KB     |                 |  |
| Musia              | libcrypto-1_1.dll                                                                    | 20/02/2020 09:29 | Application exten | 1,866 KB |                 |  |
|                    | libgcc_s_dw2-1.dll                                                                   | 20/02/2020 09:29 | Application exten | 917 KB   |                 |  |
| Pictures           | library                                                                              | 20/02/2020 09:29 | Compressed (zipp  | 6,655 KB |                 |  |
| Videos             | libssl-1_1.dll                                                                       | 20/02/2020 09:29 | Application exten | 397 KB   |                 |  |
| 🗎 OS (C:)          | output_log                                                                           | 20/02/2020 09:33 | Text Document     | 0 KB     |                 |  |
| USB Drive (D:)     | Provision_AWS                                                                        | 20/02/2020 09:29 | Application       | 33 KB    |                 |  |
| FRDM-K64FD (E:)    | Provision_AZURE                                                                      | 20/02/2020 09:29 | Application       | 32 KB    |                 |  |
|                    | Provision_GCP                                                                        | 20/02/2020 09:29 | Application       | 32 KB    |                 |  |
| FRUM-R04FU (E:)    | Provision_IBM                                                                        | 20/02/2020 09:29 | Application       | 32 KB    |                 |  |
| USB Drive (D:)     | 📄 pyexpat                                                                            | 20/02/2020 09:29 | Python Extension  | 163 KB   |                 |  |
| 10 - EMVCo deck    | python37.dll                                                                         | 20/02/2020 09:29 | Application exten | 3,515 KB |                 |  |
| lcons              | select                                                                               | 20/02/2020 09:29 | Python Extension  | 23 KB    |                 |  |
| MK101              | sssapisw.dll                                                                         | 20/02/2020 09:29 | Application exten | 298 KB   |                 |  |
| others             |                                                                                      |                  |                   |          |                 |  |
|                    |                                                                                      |                  |                   |          |                 |  |

Figure 61. Find Provision\_AWS.exe file in your EdgeLock SE05x Plug & Trust Middleware package

3. Open a command prompt

- 4. Use the Provision\_AWS.exe executable to generate and inject keys into your EdgeLock SE05x. You cal follow these steps shown in Figure 62:
  - a. Go to the folder simw-top\binaries\pySSCLI and run >cd C:
     \se050\_middleware\simw-top\binaries\pySSSCLI
  - b. Run the executable Provision\_AWS.exe <K64\_COM\_port\_number>. For that, you also need to indicate the VCOM port number corresponding to the K64 USB port of your board (See <u>here</u>).
    Sond > Drawing ion\_AWS.exe\_COM8

Send > Provision\_AWS.exe COM8

- c. Check that the keys are generated and injected.
- d. Check that the program execution completes successfully.

| 🖾 Command Prompt<br>Microsoft Windows [Version 10.0.17134.885]                                                               |                                           |                                                                                                    | – 🗆 X                                                                        |
|----------------------------------------------------------------------------------------------------|-------------------------------------------|----------------------------------------------------------------------------------------------------|------------------------------------------------------------------------------|
| (c) 2018 Microsoft Corporation. All rights                                                                                   | reserved.                                 |                                                                                                    |                                                                              |
| C:\Users\Jordi Jofre>cd C:\se050_middlewar                                                                                   | e\simw-top\binaries\pyS                   | sscli                                                                                                    |                                                                              |
| C:\se050_middleware\simw-top\binaries\pySS<br>===================================                                            | SCLI>Provision_AWS.exe                    |                                                                                                    |                                                                              |
| # SUBSYSTEM : se050<br># CONNECTION_TYPE : vcom<br># CONNECTION_PARAMETER : COM8<br>#                                        |                                           | <ul> <li>✓ Ports (COM &amp; LP)</li> <li>♀ Intel(R) Active</li> <li>♀ USB Serial Dev</li> <li>♀ Virtual Com P</li> </ul> | T)<br>Management Technology - SOL (COM3)<br><u>rice (COM7)</u><br>ort (COM8) |
| Opening COM Port '\\.\COM8'                                                                                                  |                                           |                                                                                                    |                                                                              |
| 00 A0 00 00<br>01 00 00 00<br>54 50 4F                                                                                       | 03 96 04 03<br>00 64 00 00                | E8 00 FE 02<br>0A 4A 43 4F                                                                                               | 08 03 E8 08<br>50 34 20 41                                                   |
|                                                                                                    |                                           |                                                                                                    |                                                                              |
| SSS:WARN :!!!!Not recommended for pr                                                                                         |                                           |                                                                                                    |                                                                              |
| ***************************************                                                                                      |                                           |                                                                                                    |                                                                              |
| #                                                                                                    |                                           |                                                                                                    |                                                                              |
| SUBSYSTEM : se050<br>CONNECTION_TYPE : vcom<br>CONNECTION PARAMETER : COM8                                                   |                                           |                                                                                                    |                                                                              |
| ŧ                                                                                                    |                                           |                                                                                                    |                                                                              |
| //////////////////////////////////////                                                                                       | *****                                     |                                                                                                    |                                                                              |
| sss:INFO :atr (Len=35)                                                                                                    |                                           |                                                                                                    |                                                                              |
|                                                                                                    |                                           |                                                                                                    | 0B 03 E8 08                                                                  |
| 01 00 00 00                                                                                                    |                                           |                                                                                                    | 50 34 20 41                                                                  |
| 54 50 4F<br>sss:WARN :Communication channel is                                                                               |                                           |                                                                                                    |                                                                              |
|                                                                                                    |                                           |                                                                                                    |                                                                              |
| 001e41d4004230ec953                                                                                                    |                                           |                                                                                                    |                                                                              |
| ey pair file: C:\se050_middleware\simw-tc<br>njecting ECC key pair at key ID: 0x201810<br>wccessfully Injected ECC key pair. | p\binaries\pySSSCLI\aws<br>05             | \37782420273824681104417                                                                                                 | 9_device_key.pem                                                             |
| ertificate file: C:\se050_middleware\simw                                                                                    | -top\binaries\pySSSCLI\                   | aws\37782420273824681104                                                                                                 | 4179_device_certificate.cer                                                  |
| Injecting certificate at key ID: 0x2018100                                                                                   | 7                                         |                                                                                                    |                                                                              |
| Creating ECC Reference key from key ID: 0x                                                                                   | 20181005                                  |                                                                                                    | С                                                                            |
| riting to file in pem format                                                                                                 |                                           |                                                                                                    |                                                                              |
| buccessfully Created reference key at: C:\<br>a reference key nem                                                            | se050_middleware\simw-to                  | op\binaries\pySSSCLI\aws                                                                                                 | \377824202738246811044179_devic                                              |
|                                                                                                    |                                           |                                                                                                    |                                                                              |
|                                                                                                    |                                           |                                                                                                    |                                                                              |
| Program Completed Successfully                                                                                               | #                                         |                                                                                                    | d                                                                            |
| F<br>I M M M M M M M M M M M M M M M M M M M                                                                                 | #<br>#################################### |                                                                                                    |                                                                              |
|                                                                                                    |                                           |                                                                                                    |                                                                              |
| :\se050_middleware\simw-top\binaries\pySS                                                                                    | SCLI>                                     |                                                                                                    |                                                                              |
|                                                                                                    |                                           |                                                                                                    |                                                                              |
|                                                                                                    |                                           |                                                                                                    |                                                                              |
| Igure 62. Run Provisio                                                                                                    | n AWS.exe <b>ex</b>                       | ecutable                                                                                                    |                                                                              |

5. Go to simw-topbinariespysscllaws folder and check that the keys appear inside the folder as shown in Figure 63:

| $\vdash \rightarrow \uparrow \uparrow \square \rightarrow \text{This PC} \rightarrow 0$ | JS (C:) > seUSU_middleware > simw-top > binaries > p | ySSSCLI > aws    |                      | V O Search a |
|-----------------------------------------------------------------------------------------|------------------------------------------------------|------------------|----------------------|--------------|
| 💻 This PC                                                                               | Name ^                                               | Date modified    | Туре                 | Size         |
| 🧊 3D Objects                                                                            | 377822231953814008977749_device_certificate          | 20/02/2020 09:33 | Security Certificate | 1 KB         |
| E Desktop                                                                               | 377822231953814008977749_device_key                  | 20/02/2020 09:33 | CMS (S/MIME) File    | 1 KB         |
| Documents                                                                               | 377822231953814008977749_device_reference_key        | 20/02/2020 09:33 | CMS (S/MIME) File    | 1 KB         |
| 🕹 Downloads                                                                             | ▲ prime256v1                                         | 20/02/2020 09:33 | CMS (S/MIME) File    | 1 KB         |
| h Music                                                                                 | a rootCA_certificate                                 | 20/02/2020 09:33 | Security Certificate |              |
| Dictures                                                                                | rootCA_key                                           | 20/02/2020 09:33 | CMS (S/MIME) File    | KB           |
| Videos                                                                                  | v3_ext_device.cnf                                    | 20/02/2020 09:29 | CNF File             | 1 KB         |
| 🛀 OS (C:)                                                                               |                                                      |                  |                      |              |
| USB Drive (D:)                                                                          |                                                      |                  |                      |              |
|                                                                                         |                                                      |                  |                      |              |
|                                                                                         |                                                      |                  |                      |              |

After injecting the credentials, go to Section 4.2

#### 4.2 Register root certificate authority (CA)

This section describes how to register the root CA certificate with AWS IoT Management Console. For the sake of simplicity, this application note only uses the AWS IoT Management Console web interface. For details on how to perform any of these steps using other tools provided by AWS, refer to AWS Core IoT documentation.

**Note:** The AWS IoT Core account preparation procedure is the same independently of the MCU / MPU platform you choose for evaluation purposes.

#### 4.2.1 Get registration code from AWS

AWS IoT Core requires the registration of a CA certificate used to sign and issue your device certificates. This CA certificate is used for authentication of devices attempting to connect to the platform thereafter. As part of the CA certificate registration process, AWS IoT Core performs a proof-of-possession verification. This proof-of-possession mechanism ensures that the uploader of the CA certificate also knows the associated private key. The proof-of-possession mechanism consists of generating a verification certificate using:

• The CA certificate

- The CA private key
- A registration code given by AWS.

To generate the verification certificate, the AWS IoT Core registration code needs to be set in the Common Name field of the verification certificate signed by the CA certificate private key.

As a first step, we need to obtain the AWS registration code assigned to our account. For the sake of simplicity, this application note only uses the AWS IoT Management Console web interface. For details on how to perform any of these steps using other tools

| AN12404          | All information provided in this document is subject to legal disclaimers. |
|------------------|----------------------------------------------------------------------------|
| Application note | Rev. 1.6 — 15 January 2021                                                 |
|                  | 535216                                                                     |

provided by AWS, refer to <u>AWS Core IoT documentation</u>. To obtain AWS registration code follow these steps:

1. On the menu of the left hand side of the AWS IoT Core dashboard, go to **Secure**, select **Certificates** and click **Create a certificate** as shown in Figure 64:

| aws Services - Resource ( | Broups 🗸 🔥                                              |
|---------------------------|---------------------------------------------------------|
| AWS IOT                   |                                                         |
| Monitor                   |                                                         |
| Onboard                   |                                                         |
| Manage                    |                                                         |
| Secure                    |                                                         |
| Certificates              |                                                         |
| Policies                  |                                                         |
| CAs                       |                                                         |
| Role Aliases              |                                                         |
| Authorizers               | You don't have any certificates yet                     |
| Defend                    |                                                         |
| Act                       | Certificates help things establish a secure connection. |
| Test                      | Learn more Create a certificate                         |
|                           |                                                         |
|                           |                                                         |
| Figure 64. AWS IoT certi  | ficates menu                                            |

AWs IoT Core supports three options:

- **One-click certificate creation**: AWS IoT Core generates an individual certificate and their associated public and private keys for a device.
- **Create a CSR:** OEM generates a device key pair and generates a certificate signing request (CSR). This CSR is signed by AWS IoT Core certificate authority (CA).
- **Use my certificate:** OEM generates the device certificates. In this option, the OEM needs to register the CA certificate that signed and issued the device certificates. This document describes the *Use my certificate* option.

2. Select the Use my certificate option as shown in Figure 65:

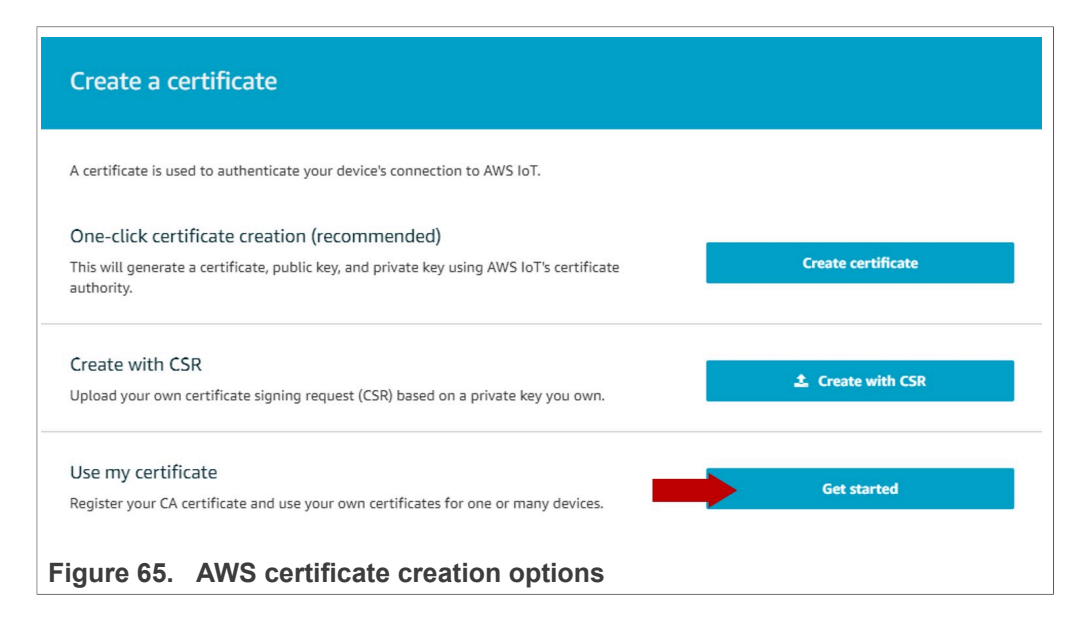

3. Click *Register CA button* as shown in Figure 66:

| orde  | er to use your own certificates for one or many devices       | you must use a registered CA | certificate. |  |
|-------|---------------------------------------------------------------|------------------------------|--------------|--|
| jiste | ered CAs                                                      |                              |              |  |
| Q     | Search CA certificate                                         |                              |              |  |
|       | No match found<br>There is no CA certificate in your account. |                              |              |  |
|       |                                                               |                              |              |  |
|       | Register CA                                                   |                              |              |  |

4. You will see a form with instructions to register a CA certificate. Go to step 2, and copy the **registration code** as shown in <u>Figure 67</u> for later use.

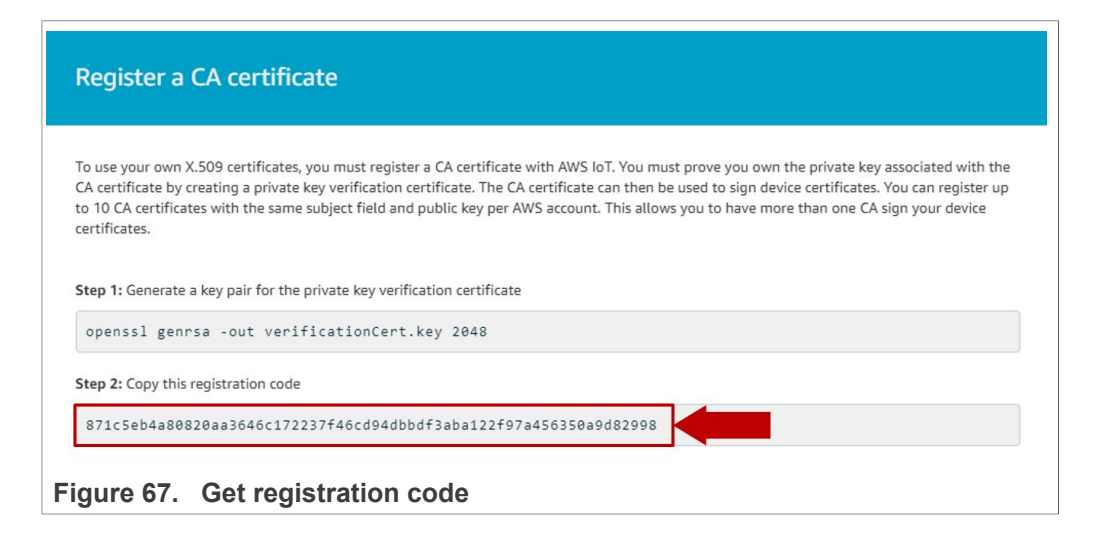

#### 4.2.2 Generate AWS verification certificate

The EdgeLock SE05x Plug & Trust Middleware includes a Python script called verification\_certificate.py that generates the AWS verification certificate. This scripts needs three arguments:

- The path to the root CA certificate
- The path to the root CA private key
- The AWS registration code

To generate the AWS verification certificate, follow these steps:

 Go to C:\se050\_middleware\simw-top\pycli\Provisioning folder and find the file verification certificate.py as shown in Figure 68:

| ightarrow 🕆 📙 > This PC | > OS (C:) > se050_middleware > simw-top > | pycli > Provisioning |               | ٽ ~  | Search Provisioning |  |
|-------------------------|-------------------------------------------|----------------------|---------------|------|---------------------|--|
| This PC                 | ^ Name ^                                  | Date modified        | Туре          | Size |                     |  |
| 3D Objects              | aws                                       | 20/02/2020 09:29     | File folder   |      |                     |  |
| Desktop                 | azure                                     | 20/02/2020 09:29     | File folder   |      |                     |  |
| Documents               | error_log                                 | 20/02/2020 09:39     | Text Document | 1 KB |                     |  |
|                         | GenerateAWSCredentials                    | 20/02/2020 09:29     | PY File       | 2 KB |                     |  |
| Music                   | GenerateAZURECredentials                  | 20/02/2020 09:29     | PY File       | 2 KB |                     |  |
|                         | GenerateGCPCredentials                    | 20/02/2020 09:29     | PY File       | 2 KB |                     |  |
| Pictures                | GeneratelBMCredentials                    | 20/02/2020 09:29     | PY File       | 2 KB |                     |  |
| Videos                  | output_log                                | 20/02/2020 09:39     | Text Document | 0 KB |                     |  |
| 🛄 OS (C:)               | readme.rst                                | 20/02/2020 09:29     | RST File      | 5 KB |                     |  |
| SB Drive (D:)           | ResetAndUpdate_AWS                        | 20/02/2020 09:29     | PY File       | 2 KB |                     |  |
| - FRDM-K64FD (E:)       | ResetAndUpdate_AZURE                      | 20/02/2020 09:29     | PY File       | 2 KB |                     |  |
|                         | ResetAndUpdate_GCP                        | 20/02/2020 09:29     | PY File       | 2 KB |                     |  |
| FRDM-K64FD (E:)         | ResetAndUpdate_IBM                        | 20/02/2020 09:29     | PY File       | 2 KB |                     |  |
| USB Drive (D:)          | verification_certificate                  | 20/02/2020 09:29     | PY File       | 3 KB |                     |  |
| 10 - EMVCo deck         |                                           |                      |               |      |                     |  |
| lcons                   |                                           |                      |               |      |                     |  |
| MK101                   |                                           |                      |               |      |                     |  |
|                         |                                           |                      |               |      |                     |  |

2. Open a Command prompt

3. Go to C:\se050\_middleware\simw-top\pycli\Provisioning folder as shown in Figure 69.

Send >cd C:\se050\_middleware\simw-top\pycli\Provisioning

| as Command Prompt                                                                                  | - | × |
|----------------------------------------------------------------------------------------------------|---|---|
| Microsoft Windows [Version 10.0.17134.885]<br>(c) 2018 Microsoft Corporation. All rights reserved. |   | ^ |
| C:\Users\Jordi Jofre>cd C:\se050_middleware\simw-top\pycli\Provisioning                            |   |   |
| C:\se050_middleware\simw-top\pycli\Provisioning>                                                   |   |   |
| Figure 69. Go to Provisioning folder                                                               |   |   |

4. Execute the verification\_certificate.py Python script. (Figure 70) Send > Python verification certificate.py

```
certificate.pycertificate.cer> (i.e rootCA_certificate.cer)
certificate.cer> (i.e rootCA_key.pem)
<aws registration code>
```

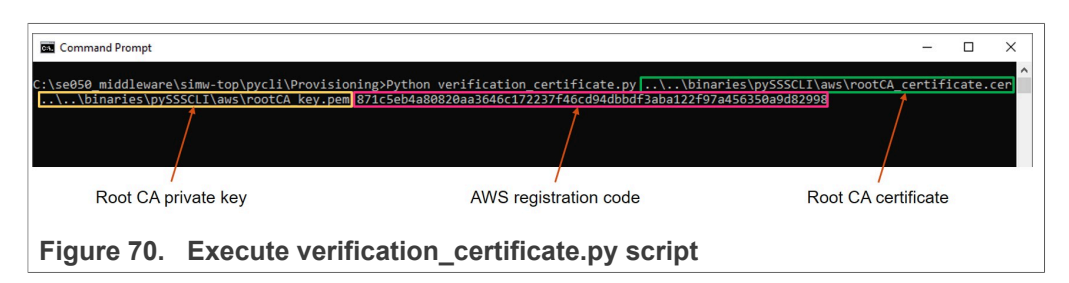

5. Check that the verification certificate is successfully generated in the **Provisioning** folder in your file system as shown in Figure 71:

| → * ↑ → This PC > | OS (C:) > se050_middleware > simw-top > p | oycli > Provisioning |                      | v ⊙  | Search Provisioning |  |
|-------------------|-------------------------------------------|----------------------|----------------------|------|---------------------|--|
| Quick access      | Name                                      | Date modified        | Туре                 | Size |                     |  |
| A Quick access    | aws                                       | 20/02/2020 09:29     | File folder          |      |                     |  |
| MobileKnowledge   | azure                                     | 20/02/2020 09:29     | File folder          |      |                     |  |
| This DC           | error_log                                 | 20/02/2020 09:39     | Text Document        | 1 KB |                     |  |
| THIS P.C.         | GenerateAWSCredentials                    | 20/02/2020 09:29     | PY File              | 2 KB |                     |  |
| Network           | GenerateAZURECredentials                  | 20/02/2020 09:29     | PY File              | 2 KB |                     |  |
|                   | GenerateGCPCredentials                    | 20/02/2020 09:29     | PY File              | 2 KB |                     |  |
|                   | GeneratelBMCredentials                    | 20/02/2020 09:29     | PY File              | 2 KB |                     |  |
|                   | output_log                                | 20/02/2020 09:39     | Text Document        | 0 KB |                     |  |
|                   | readme.rst                                | 20/02/2020 09:29     | RST File             | 5 KB |                     |  |
|                   | ResetAndUpdate_AWS                        | 20/02/2020 09:29     | PY File              | 2 KB |                     |  |
|                   | ResetAndUpdate_AZURE                      | 20/02/2020 09:29     | PY File              | 2 KB |                     |  |
|                   | ResetAndUpdate_GCP                        | 20/02/2020 09:29     | PY File              | 2 KB |                     |  |
|                   | ResetAndUpdate_IBM                        | 20/02/2020 09:29     | PY File              | 2 KB |                     |  |
|                   | verification_certificate                  | 20/02/2020 09:29     | PY File              | 3 KB |                     |  |
|                   | verifyCert                                | 20/02/2020 09:39     | Security Certificate | 1 KB |                     |  |

#### 4.2.3 Upload root CA and AWS verification certificate

The registration of the root CA is completed after uploading it together with the AWS verification certificate. To register your root CA, follow these steps indicated in Figure 72:

- 1. Select from your file system the root CA certificate in .cer format (1)
- 2. Select from your file system the verification certificate in .cer format (2)
- 3. Check the boxes Activate CA certificateand Enable auto-registration of device certificates (3)
- 4. Click Register CA Certificate (4)

| AWS Services v Resource Groups v 🖈                                                                                                    |
|----------------------------------------------------------------------------------------------------|
| Register a CA certificate                                                                                                    |
| To use your own X.509 certificates, you must register a CA certificate with AWS IoT. You must prove you own the private key associated with the CA certificate by creating a private key verification certificate. The CA certificate can then be used to sign device certificates. You can register up to 10 CA certificates with the same subject field and public key per AWS account. This allows you to have more than one CA sign your device certificates. |
| Step 1: Generate a key pair for the private key verification certificate                                                                                                    |
| openssl genrsa -out verificationCert.key 2048                                                                                                    |
| Step 2: Copy this registration code                                                                                                    |
| 92bca51e2ac7ec7bec272f4a659bb763bd307c10669003c47c4a92b4190ffbb8                                                                                                    |
| Step 3: Create a CSR with this registration code                                                                                                    |
| openssl req -new -key verificationCert.key -out verificationCert.csr                                                                                                    |
| Put the registration code in the <b>Common Name</b> field                                                                                                    |
| Country Name (2 letter code) [AU]:<br>State or Province Name (full name) [Some-State]:<br>Locality Name (eg, tity) []:<br>Organization Name (eg, company) [Internet Widgits Pty Ltd]:<br>Organizational Unit Name (eg, section 0 ]]:<br>Common Name (e.g. server FQDN or YOUR name) []: 92bc351e2ac7ec7bec272f4a659bb763bd307c10669003c47c4a9<br>Email Address []:<br><                                                                                           |
| Step 4: Use the CSR that was signed with the CA private key to create a private key verification certificate                                                                                                    |
| openssl x509 -req -in verificationCert.csr -CA rootCA.pem -CAkey rootCA.key -CAcreateserial -out veri                                                                                                    |
| Step 5: Upload the CA certificate (rootCA.pem) rootCA_certificate.cer                                                                                                    |
| Step 6: Upload the verification certificate (verificationCert.crt) verifyCert.cer                                                                                                    |
| Activate CA certificate     Enable auto-registration of device certificates                                                                                                    |
| Cancel Register CA certificate                                                                                                    |
| igure 72. Upload your root CA and AWS verification certificate                                                                                                    |

5. When your root CA is registered successfully, it should now be visible in AWS dashboard and appear as *Active* as shown in Figure 73:

| aws ser          | vices 🗸 Resource Groups 🗸 🛠       |            |
|------------------|-----------------------------------|------------|
| 🏠 AWS IOT        | Certificate Authorities           | Register 🖓 |
| Monitor          | Search CAs by CA certificate id Q | Card 👻 🐼   |
| Onboard          | 77d6dr3ed9drbcba22                |            |
| Manage           | ACTIVE                            |            |
| Secure           |                                   |            |
| Certificates     |                                   |            |
| Policies         |                                   |            |
| CAs              |                                   |            |
| Role Aliases     |                                   |            |
| Authorizers      |                                   |            |
| Defend           |                                   |            |
| Figure 73. Check | k that your root CA is registered |            |

### 4.3 Register device certificate

AWS IoT Core uses client certificates for device authentication. Any device that does not have a valid certificate signed by the registered root CA is denied access and cannot communicate with AWS IoT Core servers. To register client certificates to AWS IoT core, follow these steps:

1. From the AWS IoT Core dashboard, go to **Secure**, go to **Certificates** and click on the **Create a certificate** button as shown in <u>Figure 74</u>:

| aws Service                            | es 🗸 Resource Groups 🗸 🕻                                |
|----------------------------------------|---------------------------------------------------------|
|                                        |                                                         |
| 💮 AWS ІОТ                              |                                                         |
| Monitor<br>Onboard<br>Manage<br>Secure |                                                         |
| Certificates                           |                                                         |
| Policies                               | You don't have any certificates yet                     |
| CAs                                    | Certificates help things establish a secure connection. |
| Role Aliases                           |                                                         |
| Authorizers                            | Learn more Create a certificate                         |
| Defend                                 |                                                         |
| Act                                    |                                                         |
| Test                                   |                                                         |
| Figure 74. Go to t                     | he AWS IoT Certificates menu                            |

2. A new menu called *Create a certificate* will be opened. Click on the **Get started** option as shown in Figure 75:

| aws      | Services 🗸 Resource Groups 🖌 🏠                                                                                                    |
|----------|----------------------------------------------------------------------------------------------------|
|          |                                                                                                    |
|          | Create a certificate                                                                                                    |
|          | A certificate is used to authenticate your device's connection to AWS IoT.                                                                                           |
|          | One-click certificate creation (recommended) This will generate a certificate, public key, and private key using AWS IoT's certificate authority. Create certificate |
|          | Create with CSR<br>Upload your own certificate signing request (CSR) based on a private key you own.                                                                 |
|          | Use my certificate Register your CA certificate and use your own certificates for one or many devices. Get started                                                   |
|          |                                                                                                    |
| Figure 7 | 5. Create a certificate                                                                                                    |

A new menu called Select a CA will be opened. In this menu, the root CA you
registered in Section 4.2 should appear. Select your root CA certificate and click on
Register certificates button as shown in Figure 75

| aws      | Services 🗸 Resource Groups 🥆 🏌                                                                           |
|----------|----------------------------------------------------------------------------------------------------|
|          |                                                                                                    |
|          | Select a CA                                                                                              |
|          | In order to use your own certificates for one or many devices, you must use a registered CA certificate. |
|          | Registered CAs                                                                                           |
|          | Q Search CA certificate                                                                                  |
| 1        | 77d6dc3ed9dcbcba22703a1f3f1ca709b6693254137d6edfdd88c75acab42c23     View                                |
|          | Register CA                                                                                              |
|          | Cancel 2 Register certificates                                                                           |
|          |                                                                                                    |
| Figure 7 | 6. Select a CA to register a client certificate                                                          |

 Click on the button Select certificates (1), select from your file system the device certificate to be uploaded (2), and click Open button as shown in Figure 77 (3). This device certificate was generated in <u>Section 4.1.3</u>.

|   | Register existing device certificates                               |                       |                                                                                 |                      |                      |            |               |       |   |
|---|---------------------------------------------------------------------|-----------------------|---------------------------------------------------------------------------------|----------------------|----------------------|------------|---------------|-------|---|
|   |                                                                     |                       |                                                                                 |                      |                      |            |               |       |   |
|   |                                                                     |                       |                                                                                 |                      | _                    |            |               |       |   |
|   | You can register device contificator signed by your CA contificato  | Note that you must fi | ret vanistar vour CA sartificato bafar                                          | o unloading de       | ico.                 |            |               |       |   |
|   | certificates. You can unload up to 10 device certificates at a time | Open                  |                                                                                 |                      |                      |            |               |       | _ |
|   |                                                                     | ← → * ↑ ↓ Th          | is PC > QS (C:) > se050 middleware > simw-tr                                    | 2vn < binaries > nvS | SSCI1 > aws          | × či       | Search aws    |       |   |
|   | Existing certificates                                               | S 7 1 1 1 1           | ore - os(e) - scosonada entre - sinni e                                         | op - onnines - pys   |                      | + 0        |               | Per   |   |
|   | You have not selected any device certificates to upload yet.        | Organize • New folde  |                                                                                 |                      |                      |            |               | 8:: • |   |
|   |                                                                     | MK F&A - Jordi . ^    | Name                                                                            | Date modified        | Туре                 | Size       |               |       |   |
| 1 |                                                                     | 2 🔁                   | 377824202738246811044179_device_certif                                          | 7/17/2019 11:09 AM   | Security Certificate | 1          | KB            |       |   |
|   | Select certificates                                                 | topos                 | 8 37/824202/382468110441/9_device_key.p 8 377824202738246811044179_device_refer | 7/17/2019 11:09 AM   | CMS (S/MIME) File    | 1          | KB            |       |   |
|   |                                                                     | This PC               | interCA_certificate.cer                                                         | 7/17/2019 11:09 AM   | Security Certificate | 1          | KB            |       |   |
|   |                                                                     | 3D Objects            | 6 interCA_key.pem                                                               | 7/17/2019 11:09 AM   | CMS (S/MIME) File    | 1          | KB            |       |   |
|   |                                                                     | Desktop               | 8 prime256v1.pem                                                                | 7/17/2019 10:52 AM   | CMS (S/MIME) File    | 1          | KB            |       |   |
|   |                                                                     | Documents             | rootCA_certificate.cer                                                          | 7/17/2019 11:09 AM   | Security Certificate | 1          | KB            |       |   |
|   | Cancel                                                              | Downloads             | rootCA_key.pem                                                                  | 7/17/2019 10:52 AM   | CMS (S/MIME) File    | 1          | KB            |       |   |
|   | Concer                                                              | h Music               | V3_ext_device.cnf                                                               | 7/16/2019 3:05 PM    | CNF File             | 1          | KB            |       |   |
|   |                                                                     | E Pictures            | v3_ext_intermca.cnf                                                             | 7/16/2019 3:05 PM    | CNF File             | 1          | KB            |       |   |
|   |                                                                     | Videos                |                                                                                 |                      |                      |            |               |       |   |
|   |                                                                     | 🔛 OS (C:)             |                                                                                 |                      |                      |            |               |       |   |
|   |                                                                     | USB Drive (D:)        |                                                                                 |                      |                      |            |               |       |   |
|   |                                                                     | FRDM-K64FD (E:        |                                                                                 |                      |                      |            |               |       |   |
|   |                                                                     | ~                     |                                                                                 |                      |                      |            |               |       |   |
|   |                                                                     | File n                | ame                                                                             |                      |                      | <b>~</b> ~ | All files (*) |       |   |
|   |                                                                     |                       |                                                                                 |                      |                      |            | -             |       |   |

5. Select the option *Activate all* (1) and click on the button **Register certificates** (2) as shown in Figure 78.

| aws        | Services 🗸 Resource Groups 🗸 🛠                                                                                                    |
|------------|----------------------------------------------------------------------------------------------------|
|            | Register existing device certificates                                                                                                    |
|            | You can register device certificates signed by your CA certificate. Note that you must first register your CA certificate before uploading device certificates. You can upload up to 10 device certificates at a time. Existing certificates |
|            | Deactivate all Revoke all 377824202738246811044179_device_certificate.cer                                                                                                    |
|            | Select certificates                                                                                                    |
|            | Cancel 2 Register certificates Done                                                                                                    |
| Figure 78. | Register and activate device certificate                                                                                                    |

6. Your device certificate is now registered and visible in your AWS IoT Core dashboard as shown in Figure 79.

| aws s        | ervices 🗸 Resource Groups 🖌 🖌           | 🗘 jordi.jofre 🕶 Ohio 🕶 Support 👻 |
|--------------|-----------------------------------------|----------------------------------|
| 🕸 AWS ІоТ    | Certificates                            | Create                           |
| Monitor      | Search certificates Q                   | Card 👻                           |
| Onboard      |                                         |                                  |
| Manage       | fc23a14c031fb9e090f                     |                                  |
| Secure       | ACTIVE                                  |                                  |
| Certificates |                                         |                                  |
| CAs          |                                         |                                  |
| Role Aliases |                                         |                                  |
| Authorizers  |                                         |                                  |
| Defend       |                                         |                                  |
| Act          |                                         |                                  |
| Test         |                                         |                                  |
| Figure 79.   | Confirm device certificate registration |                                  |

### 4.4 Attach thing and policy to certificate

AWS IoT Core uses client certificates for device authentication. Any device that does not have a valid certificate signed by the registered root CA is denied access and cannot communicate with AWS IoT Core servers. To register client certificates to AWS IoT core, follow these steps:

- 1. Attach a thing to your certificate following the instructions shown in Figure 80.
  - a. Click on the top right corner to go to the device certificate options.
  - b. Click on Attach a thing.
  - c. Select the AWS IoT Thing you created in <u>Section 3.3</u>. In this example, it was called **my\_thing**.
  - d. Click on the Attach button.

| aws s                            | ervices 👻 Resource Group | os 🗸 🐐                                       | 众 jordi.jofre ∗ Ohio × Support ∗                                                                                             |
|----------------------------------|--------------------------|----------------------------------------------|----------------------------------------------------------------------------------------------------|
| 🖗 AWS IOT                        | Certificate              | S                                            | Create Q.                                                                                                    |
| Monitor                          | Search certifica         | tes                                          | Q Card •                                                                                                    |
| Onboard                          |                          |                                              |                                                                                                    |
| Manage<br>Secure<br>Certificates | fc23a14c03<br>ACTIVE     | Activate<br>Deactivate                       | a Attach things to certificate(s)                                                                                            |
| Policies<br>CAs<br>Role Aliases  |                          | Revoke<br>Accept transfer<br>Reject transfer | Things will be attached to the following certificate(s):<br>2afb805e4cf79b9301bc995806eba862c3cddd8546c4cad23f9e181b9153d9d6 |
| Authorizers                      |                          | Revoke transfer<br>Start transfer            | Choose one or more things                                                                                                    |
| Act                              |                          | Attach policy                                | Q. Search things                                                                                                    |
| Test                             | D                        | Download                                     | C my_thing                                                                                                    |
|                                  |                          | Delete                                       | 1 thing select d Attach                                                                                                    |
| Figure 80.                       | Attach a thin            | g to your d                                  | evice certificate                                                                                                    |

- 2. Attach a policy to your certificate
  - a. Click on the top right corner to go to the device certificate options.
  - b. Click on Attach a policy.
  - c. Select the AWS IoT Policy created in <u>Section 3.4</u>. In this example, it was called **my\_policy**.
  - d. Click on the Attach button.

| AWS IOT                                        | Certificates                                          | Create 🖓                                                                                                    |
|------------------------------------------------|-------------------------------------------------------|----------------------------------------------------------------------------------------------------|
| Monitor                                        | Search certificates                                   | Q Card •                                                                                                    |
| Onboard<br>Manage<br>Secure<br>Certificates    | fc23a14c02<br>ACTIVE Deactivate<br>Deactivate         | a Attach policies to certificate(s)                                                                                            |
| Policies<br>CAs<br>Role Aliases<br>Authorizers | Accept transfer<br>Reject transfer<br>Revoke transfer | Policies will be attached to the following certificate(s):<br>2afb805e4cf79b9301bc995806eba862c3cddd8546c4cad23f9e181b9153d9d6 |
| Defend                                         | b Start transfer<br>Attach policy<br>Attach thing     | Choose one or more policies                                                                                                    |
| Test                                           | Download<br>Delete                                    | C View                                                                                                    |
|                                                |                                                       | 0 policies selected Attach                                                                                                    |

58 / 67

© NXP B.V. 2021. All rights reserved.

#### 4.5 AWS IoT Core project configuration

To run the AWS project example using the FRDM-K64F board, we need to:

- Download and install the FRDM-K64F SDK.
- Import AWS IoT Core example project
- <u>Configure AWS IoT Core project account settings</u>
- Execute AWS IoT Core example project

**Note:** Before running the AWS IoT Core demo example, you need to have installed MCUXpresso IDE and FRDM-K64F SDK in your local environment and imported the AWS IoT Core project example. Check <u>AN12396- Quick start guide to Kinetis K64</u> for detailed instructions on:

- How to install MCUXpresso
- How to obtain FRDM-K64F SDK
- How to import FRDM-K64F project examples, including AWS IoT Core project example.

#### 4.5.1 Download and install the FRDM-K64F SDK

The AWS IoT Core device onboarding project example is included as part of the FRDM-K64F SDK. Install it to your MCUXpresso workspace as shown in <u>Figure 82</u>:

- 1. Download the FRDM-K64F SDK, publicly available from the NXP website.
- 2. Drag and drop the FRDM-K64F SDK zip file in the *Installed SDKs* section in the bottom part of the MCUXpresso IDE.
- 3. Check that the FRDM-K64F SDK is installed successfully.

| 🗙 workspace - Welcome page - MCUXpresso IDE               | SDK Import Wizard                                                  |                                                                             |                    |                                                                                       |
|-----------------------------------------------------------|--------------------------------------------------------------------|-----------------------------------------------------------------------------|--------------------|---------------------------------------------------------------------------------------|
| ile Edit Navigate Search Project ConfigTools Run Analysi: |                                                                    |                                                                             |                    |                                                                                       |
|                                                           | 8 Please select a board                                            |                                                                             |                    |                                                                                       |
| Project 😒 🛃 Periphe IIII Registers 🏘 Faults " 🗖           | Board and/or Device s                                              | election page                                                               |                    |                                                                                       |
| ■ State                                                   | ✓ SDK MCUs                                                         | Available boards                                                            |                    |                                                                                       |
|                                                           | MCUS from installed SDKs                                           | Please select an available board for your project.                          |                    |                                                                                       |
|                                                           | NXP MIMXRT1052xxxxB                                                | Supported boards for device: MIMXRT1052xxxxB                                |                    |                                                                                       |
|                                                           | ) ► PC55xx<br>► MIRASET1052<br>MIRASET1052xxxx8                    |                                                                             | SEO 50<br>(SDK)    | ⑦ Installed SDKs ⋈ □ Properties № Problems                                            |
| ) Qui ☆ (x)= Vari 음:: Outl ♥₀ Bre (x)= Glo 📟 🗖            |                                                                    | -                                                                           |                    | Installed SDKs                                                                        |
|                                                           |                                                                    |                                                                             |                    | To install an SDK, simply drag and drop an SDK (zip file/                             |
| No project selected                                       |                                                                    |                                                                             |                    | Name                                                                                  |
| ✓ Create or import a project                              | Selected Device:                                                   | S                                                                           | DKs for selected I | SDK_2.x_EVKB-IMXRT1050                                                                |
| New project                                               | Target Core: cm7<br>Description: MIMXRT1052: i.M<br>(MCUs) based o | NX® MIMXRT1052 600MHz, \$12KB SRAM Microcontrollers<br>ARM® Cortex®-M7 Core | Name               | Image: SDK_2.x_FRDM-K64F         3           Image: SDK_2.x_LPCXpresso55569         3 |
| <ul> <li>Build your project</li> </ul>                    |                                                                    |                                                                             |                    |                                                                                       |
| Suild Clean                                               |                                                                    |                                                                             |                    |                                                                                       |
| ×                                                         | (?)                                                                |                                                                             |                    |                                                                                       |
|                                                           |                                                                    |                                                                             |                    |                                                                                       |

**Note:** For more detailed instructions on how to install it the FRDM-K64F SDK into our MCUXpresso workspace, refer to <u>AN12396 - Quick start guide with FRDM-K64F</u>.

#### 4.5.2 Import AWS IoT Core example project

The FRDM-K64F SDK includes a project example called se\_SE050x\_cloud\_aws. Import it to your MCUXpresso workspace as shown in Figure 83:

- 1. Click *Import SDK examples* from the MCUXpresso IDE quick start panel.
- 2. Select se\_SE050x\_cloud\_aws project example and click the Finish button.
- 3. Check that the project is now visible in your MCUXpresso workspace

**Note:** For detailed instructions on how to import project examples from FRDM-K64F SDK, check <u>AN12396 - Quick start guide with Kinetis K64F</u>

| 🔀 workspace - Welcome page - MCUXpresso IDE                                                               | SDK Import Wizard                                                                                                    | 🔀 workspace - Welcome page - MCUXpresso IDE                                                                                                    |
|----------------------------------------------------------------------------------------------------|----------------------------------------------------------------------------------------------------|----------------------------------------------------------------------------------------------------|
| ile Edit Navigate Search Project ConfigTools Run Analysi:                                                 |                                                                                                    | File Edit Navigate Search Project ConfigTools Run Anal                                                                                                    |
| " ▪ (\$   \$ • • \$ • ! \$ \$ \$ \$ • ! \$ • ! \$ • ! \$ • ! \$ • ! \$ • ! \$ • ! \$ • ! \$ • ! \$ • ! \$ | The source from the SDK will be copied into the workspace. If you want to use linked files, please unzip the 'SDK_2.x_FRDM-K64F' SDK. | Image: A state of the state of the state |
| Project 🛛 🚼 Periphe IIII Registers 🎋 Faults 🖳 🗖                                                           | Import projects                                                                                                    | Project 🕺 🛃 Periphe 🔢 Registers 🎄 Faults 🐡 🗖                                                                                                    |
| E 😵 🖽 🖗 📕 🔻 🗸                                                                                             | Project name prefix: frdmk64f                                                                                                    | Image: state state               |
|                                                                                                    | Use default location                                                                                                    | > Project Settings<br>>  ) Includes                                                                                                    |
|                                                                                                    | Location: C:\Users\Jordi Jofre\Documents\MCUXpressolDE_11.0.0_2516\workspac                                                           | > 29 CMSIS<br>> 29 amazon-freertos                                                                                                    |
|                                                                                                    | Project Type                                                                                                    | > 😕 board                                                                                                    |
|                                                                                                    | C Project      C++ Project      C Static Library      C++ Static Library                                                              | > 28 device                                                                                                    |
|                                                                                                    |                                                                                                    | > 29 drivers                                                                                                    |
|                                                                                                    |                                                                                                    | > 😂 lwip                                                                                                    |
|                                                                                                    | Examples                                                                                                    | > 😂 mbedtls                                                                                                    |
|                                                                                                    | type to filter                                                                                                    | > 🐸 mmcau                                                                                                    |
|                                                                                                    |                                                                                                    | > 😂 se_hostlib                                                                                                    |
|                                                                                                    | Name                                                                                                    | > Ca startun                                                                                                    |
|                                                                                                    | y ■ Se hostlib examples                                                                                                    | > 😝 utilities                                                                                                    |
|                                                                                                    | ≥ se_SE05x_cloud_aws                                                                                                    | > 🗁 doc                                                                                                    |
|                                                                                                    | se_SE05x_cloud_azure                                                                                                    |                                                                                                    |
|                                                                                                    | se_SE05x_cloud_gcp                                                                                                    |                                                                                                    |
|                                                                                                    | Se SED5x ex ecc                                                                                                    |                                                                                                    |
| ) Qui 💥 (*)= Vari 🗄 Outl 💁 Bre (*)= Glo 🗖 🗖                                                               | se_SE05x_ex_hkdf                                                                                                    | () Qui ☆ (×)= Vari 🔄 Outl 💁 Bre (×)= Glo                                                                                                    |
|                                                                                                    | se_SE05x_ex_md                                                                                                    |                                                                                                    |
| MCIIVasaaa IDE Quiskatat Danal                                                                            | se_SE05x_ex_rsa                                                                                                    | MCIIV process IDE - Quicketart Banal                                                                                                    |
| INCOAPresso IDE - QUICKStart Panel                                                                        | □ = se_scost_ex_symmetric<br>□ = se_hostlib main471CH                                                                                 | Project: frdmk64f se SE05x cloud aws [Debug]                                                                                                    |
| ino project science                                                                                       | se_hostlib_se05x_ex_i2cMaster                                                                                                    |                                                                                                    |
| Create or import a project                                                                                | □ ≡ se_hostlib_se05x_get_info                                                                                                    | <ul> <li>Create or import a project</li> </ul>                                                                                                    |
| New project                                                                                               | se_hostlib_se05x_minimal                                                                                                    | New project                                                                                                    |
| Market SDK example(s)                                                                                     | se_hostlib_vcomA71CH                                                                                                    | 🏹 🔣 Import SDK example(s)                                                                                                    |
| Import project(s) from file system                                                                        |                                                                                                    | Import project(s) from file system                                                                                                    |
| <ul> <li>Build your project</li> </ul>                                                                    |                                                                                                    | ▼ Build your project                                                                                                    |
| 😥 🐔 Build                                                                                                 |                                                                                                    | Sea 🔨 Build                                                                                                    |
| Clean                                                                                                    |                                                                                                    | Clean                                                                                                    |
| ·                                                                                                    | (?)                                                                                                    | Generation of the set of the set of the  |
|                                                                                                    | L                                                                                                    |                                                                                                    |

#### 4.5.3 Configure AWS IoT Core project account settings

We need to change the AWS Rest API Endpoint in the MCUXpresso demo project with the one in your AWS IoT Core account settings. Follow these steps:

1. From the AWS IoT Core dashboard, go to *Manage*, then go to *Things* and click on your AWS IoT Thing as shown in Figure 84:

| AWS ΙΟΤ                                         | Things                                      |          |
|-------------------------------------------------|---------------------------------------------|----------|
|                                                 |                                             | Create   |
| Monitor<br>Onboard<br><b>Manage</b><br>Things   | Search things Q Configure fleet indexing () | Card 💌 🛞 |
| Types<br>Thing Groups<br>Billing Groups<br>Jobs |                                             |          |
| Secure<br>Defend                                |                                             |          |
| Act<br>Test                                     |                                             |          |

2. On the left hand side menu, (1) go to **Interact**. Inside this menu, you will find your (2) Rest API Endpoint as indicated in <u>Figure 85</u>. Copy this URL.

| aws Services               | ✓ Resource Groups ✓ ★                                                                                                   | Support 👻  |
|----------------------------|----------------------------------------------------------------------------------------------------|------------|
| ← Things > my_t            | thing                                                                                                    | Q          |
| THING                      |                                                                                                    | (?)<br>(A) |
| MO TYPE                    | ning<br>Actions •                                                                                                    | 0          |
| Details                    | This thing already appears to be connected.                                                                             |            |
| Security                   | нтрс                                                                                                    |            |
| Thing Grou<br>Billing Grou | ps                                                                                                    |            |
| Shadow                     | an9ryhd19gvfr-ats.iot.us-east-2.amazonaws.com                                                                           | 2          |
| Activity                   | ΜΩΤΤ                                                                                                    |            |
| Jobs<br>Violations         | Use topics to enable applications and things to get, update, or delete the state information for a Thing (Thing Shadow) |            |
| Defender m                 | Learn more netrics Update to this thing shadow                                                                          |            |
| _                          | <pre>\$aws/things/my_thing/shadow/update</pre>                                                                          |            |
|                            | Update to this thing shadow was accepted \$aws/things/my_thing/shadow/update/accepted                                   |            |
| Figure 85 Fi               | ind your Rest API Endpoint                                                                                              |            |

3. Go to the AWS demo in your MCUXpresso workspace. Navigate to the aws\_clientcredential.h file located in frdmk64f\_se\_SE05x\_cloud\_aws \source folder. Replace the clientcredentialMQTT BROKER ENDPOINT

| AN12404          |  |
|------------------|--|
| Application note |  |

variable with the Rest API Endpoint of your AWS account obtained in the previous step, as well as you thing name as created in <u>Section 3.3</u>. Check <u>Figure 86</u> for reference.

| workspace - frdmk64f_se_SE05x_cloud_aws/source/aws_clientcred | ential.h - MCUXpresso IDE                                                                                                    |                |
|---------------------------------------------------------------|----------------------------------------------------------------------------------------------------|----------------|
| Edit Source Refactor Navigate Search Project Confi            | Tools Run Analysis FreeRTOS Window Help                                                                                                    |                |
| - 🕅 🐘   🎘 - 🔍 - 🐘   🥑 🕓   🕋 -   🖻   🔪   🍺                     | ■    2、3、2    二                                                                                                    | ) <del>-</del> |
|                                                               |                                                                                                    |                |
|                                                               | Quick Access                                                                                                    | EX   🗙 3       |
| Project 😢 🐕 Periphe 🚟 Registers 🂠 Faults 👘 🗖                  | Welcome aws_clientcredential.h 23                                                                                                    | - t            |
| - 🔶 m & M - 🗸                                                 | 49 #endif                                                                                                    | ~              |
|                                                               | 50⊖ /*                                                                                                    |                |
| Project Settings                                              | 51 * MQTT Broker endpoint.                                                                                                    |                |
| ) includes 2                                                  | static const char clientcredentialMOTT_REGKER_ENDPOINT[] + "ap@mubdl@mufr_atr_ict ur_mast_2 amazonawr_com";                                                                     |                |
| > CMSIS                                                       | 54                                                                                                    |                |
| > 📴 amazon-freertos                                           | 550 /" Use of a "define" and not a "static const" here to be able to                                                                                                    |                |
| > 😂 board 🛛 🛃 🤰                                               | 55 "use pre-comple concatenation on the string. "/                                                                                                    |                |
| > 😂 component                                                 | s whethe cherchedencially_indiv_inv_ my_chang                                                                                                    |                |
| > 😕 device                                                    | 590 /*                                                                                                    |                |
| > 😂 drivers                                                   | 60 * Port number the MQTT broker is using.                                                                                                    |                |
| > 🙆 libs                                                      | 61 */                                                                                                    |                |
| > 😕 hwip                                                      |                                                                                                    |                |
| > 🙆 mbedtls                                                   | 640 /*                                                                                                    |                |
| > 📴 mmcau                                                     | 65 * Port number the Green Grass Discovery use for JSON retrieval from cloud is using.                                                                                          |                |
| > 😂 se_hostlib                                                | 67 #define clientcredentialGREENGRASS DISCOVERY PORT 8443                                                                                                    |                |
| V B source                                                    | 68                                                                                                    |                |
| > m app.n                                                     | 690 /*                                                                                                    |                |
| > B aws_clientcredential keys h                               | /0 Will network to join.                                                                                                    |                |
| h avs clientcredential.h                                      | 72 #define clientcredentialWIFI SSID "Paste WiFi SSID here."                                                                                                    |                |
| > h aws_demo.h                                                | 73                                                                                                    | ~              |
| N aws int config h                                            | <                                                                                                    | >              |
| Qui, S2 (V> Vari 🗄 Outl • Bre (V> Glo • 🗖                     | 🍘 Installed SDG: 🦷 Properties 🗽 Problems 🕒 Console 😒 🦉 Terminal 🚔 Image Info 👔 Memory: VM-Heap and Stack Utage 🖳 Debugger Console 🗹 🗎 🔻<br>No consoles to display at this time. |                |
| Project: frdmk64f_se_SE05x_cloud_aws [Debug]                  |                                                                                                    |                |
| create or import a project                                    |                                                                                                    |                |
| New project                                                   |                                                                                                    |                |
| Import SDK example(s)                                         |                                                                                                    |                |
| Import project(s) from file system                            |                                                                                                    |                |
| Build your project                                            |                                                                                                    |                |
| C & Ruild                                                     |                                                                                                    |                |
|                                                               |                                                                                                    |                |
| Clean V                                                       |                                                                                                    |                |
| /frdmk64f se SE05x cloud aws/source/aws clientcredential.h    | RD IIIIIIIIIIIIIIIIIIIIIIIIIIIIIIIIIIII                                                                                                    | ok d aws)      |
|                                                               |                                                                                                    |                |

Figure 86. Set the Rest API Endpoint and thing name in your project settings

4. On the same **Interact** menu, you will find MQTT topics that enable applications and things to get, update, or delete the state information for an AWS thing. For instance, copy the MQTT **update** topic as shown in <u>Figure 87</u>:

| aws       | Services - Res           | source Groups 🐱    | *                         |                                      |                    | 4     | jordi.jofre 👻   | Ohio 🗸 | Support 👻 |
|-----------|--------------------------|--------------------|---------------------------|--------------------------------------|--------------------|-------|-----------------|--------|-----------|
| ← Thi     | ings > my_thing          |                    |                           |                                      |                    |       |                 |        | Q         |
|           | THING<br>my_thing        |                    |                           |                                      |                    |       |                 |        | ?<br>I    |
|           | NO TYPE                  |                    |                           |                                      |                    |       | Acti            | ons 👻  |           |
|           | Details                  | This thing already | appears to be connecte    | d.                                   |                    |       | Connect a d     | evice  |           |
|           | Security<br>Thing Groups | HTTPS              |                           |                                      |                    |       |                 |        |           |
|           | Billing Groups           | Update your Thin   | g Shadow using this Rest  | API Endpoint. Learn more             |                    |       |                 |        |           |
|           | Shadow                   | an9ryhd19gv        | fr-ats.iot.us-east        | -2.amazonaws.com                     |                    |       |                 |        |           |
|           | Activity                 | MQTT               |                           |                                      |                    |       |                 |        |           |
|           | Jobs<br>Violations       | Use topics to enal | ble applications and thin | gs to get, update, or delete the sta | te information for | a Thi | ng (Thing Shade | ow)    |           |
|           | Defender metrics         | Update to this th  | ing shadow                |                                      |                    |       |                 |        |           |
|           |                          | \$aws/things       | /my_thing/shadow/u        | pdate                                |                    |       |                 |        |           |
|           |                          | Update to this th  | ing shadow was accepte    | d                                    |                    |       |                 | _      |           |
|           |                          | \$aws/things       | /my_thing/shadow/u        | pdate/accepted                       |                    |       |                 |        |           |
| Figure 87 | 7. Find y                | our MQT            | T Update                  | topic                                |                    |       |                 |        |           |

5. Go to the AWS demo in your MCUXpresso workspace. Navigate to the aws\_jitr\_task\_lwip.c file located in frdmk64f\_se\_SE05x\_cloud\_aws
\source folder. Replace the #define PUB\_TOPIC variable with the MQTT topic
you obtained in Figure 86 as shown in Figure 87.

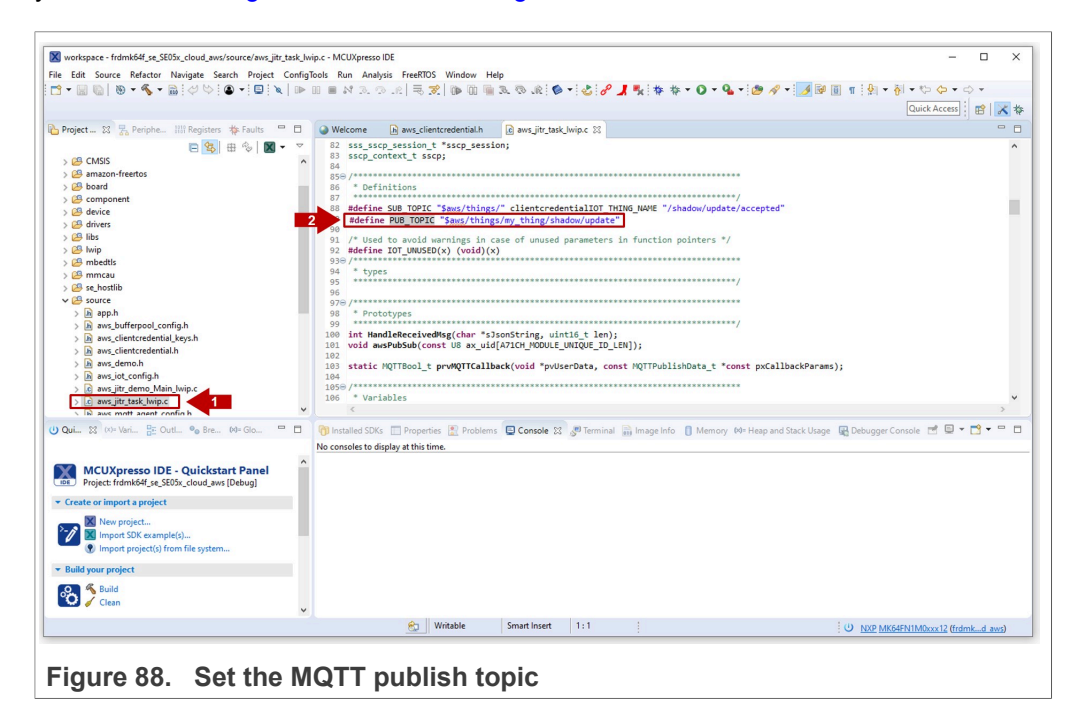

# AN12404

## EdgeLock<sup>™</sup> SE05x for secure connection to AWS loT Core

# 5 Legal information

## 5.1 Definitions

**Draft** — A draft status on a document indicates that the content is still under internal review and subject to formal approval, which may result in modifications or additions. NXP Semiconductors does not give any representations or warranties as to the accuracy or completeness of information included in a draft version of a document and shall have no liability for the consequences of use of such information.

## 5.2 Disclaimers

Limited warranty and liability - Information in this document is believed to be accurate and reliable. However, NXP Semiconductors does not give any representations or warranties, expressed or implied, as to the accuracy or completeness of such information and shall have no liability for the consequences of use of such information. NXP Semiconductors takes no responsibility for the content in this document if provided by an information source outside of NXP Semiconductors. In no event shall NXP Semiconductors be liable for any indirect, incidental, punitive, special or consequential damages (including - without limitation - lost profits, lost savings, business interruption, costs related to the removal or replacement of any products or rework charges) whether or not such damages are based on tort (including negligence), warranty, breach of contract or any other legal theory. Notwithstanding any damages that customer might incur for any reason whatsoever, NXP Semiconductors' aggregate and cumulative liability towards customer for the products described herein shall be limited in accordance with the Terms and conditions of commercial sale of NXP Semiconductors.

**Right to make changes** — NXP Semiconductors reserves the right to make changes to information published in this document, including without limitation specifications and product descriptions, at any time and without notice. This document supersedes and replaces all information supplied prior to the publication hereof.

Suitability for use — NXP Semiconductors products are not designed, authorized or warranted to be suitable for use in life support, life-critical or safety-critical systems or equipment, nor in applications where failure or malfunction of an NXP Semiconductors product can reasonably be expected to result in personal injury, death or severe property or environmental damage. NXP Semiconductors and its suppliers accept no liability for inclusion and/or use of NXP Semiconductors products in such equipment or applications and therefore such inclusion and/or use is at the customer's own risk.

Applications — Applications that are described herein for any of these products are for illustrative purposes only. NXP Semiconductors makes no representation or warranty that such applications will be suitable for the specified use without further testing or modification. Customers are responsible for the design and operation of their applications and products using NXP Semiconductors products, and NXP Semiconductors accepts no liability for any assistance with applications or customer product design. It is customer's sole responsibility to determine whether the NXP Semiconductors products planned, as well as for the planned application and use of customer's third party customer(s). Customers should provide appropriate design and operating safeguards to minimize the risks associated with their applications and products. NXP Semiconductors does not accept any liability related to any default, damage, costs or problem which is based on any weakness or default in the customer's applications or products, or

the application or use by customer's third party customer(s). Customer is responsible for doing all necessary testing for the customer's applications and products using NXP Semiconductors products in order to avoid a default of the applications and the products or of the application or use by customer's third party customer(s). NXP does not accept any liability in this respect.

**Export control** — This document as well as the item(s) described herein may be subject to export control regulations. Export might require a prior authorization from competent authorities.

Evaluation products — This product is provided on an "as is" and "with all faults" basis for evaluation purposes only. NXP Semiconductors, its affiliates and their suppliers expressly disclaim all warranties, whether express, implied or statutory, including but not limited to the implied warranties of non-infringement, merchantability and fitness for a particular purpose. The entire risk as to the quality, or arising out of the use or performance, of this product remains with customer. In no event shall NXP Semiconductors, its affiliates or their suppliers be liable to customer for any special, indirect, consequential, punitive or incidental damages (including without limitation damages for loss of business, business interruption, loss of use, loss of data or information, and the like) arising out the use of or inability to use the product, whether or not based on tort (including negligence), strict liability, breach of contract, breach of warranty or any other theory, even if advised of the possibility of such damages. Notwithstanding any damages that customer might incur for any reason whatsoever (including without limitation, all damages referenced above and all direct or general damages), the entire liability of NXP Semiconductors, its affiliates and their suppliers and customer's exclusive remedy for all of the foregoing shall be limited to actual damages incurred by customer based on reasonable reliance up to the greater of the amount actually paid by customer for the product or five dollars (US\$5.00). The foregoing limitations, exclusions and disclaimers shall apply to the maximum extent permitted by applicable law, even if any remedy fails of its essential purpose.

**Translations** — A non-English (translated) version of a document is for reference only. The English version shall prevail in case of any discrepancy between the translated and English versions.

Security - Customer understands that all NXP products may be subject to unidentified or documented vulnerabilities. Customer is responsible for the design and operation of its applications and products throughout their lifecycles to reduce the effect of these vulnerabilities on customer's applications and products. Customer's responsibility also extends to other open and/or proprietary technologies supported by NXP products for use in customer's applications. NXP accepts no liability for any vulnerability. Customer should regularly check security updates from NXP and follow up appropriately. Customer shall select products with security features that best meet rules, regulations, and standards of the intended application and make the ultimate design decisions regarding its products and is solely responsible for compliance with all legal, regulatory, and security related requirements concerning its products, regardless of any information or support that may be provided by NXP. NXP has a Product Security Incident Response Team (PSIRT) (reachable at PSIRT@nxp.com) that manages the investigation, reporting, and solution release to security vulnerabilities of NXP products.

## 5.3 Trademarks

Notice: All referenced brands, product names, service names and trademarks are the property of their respective owners.

NXP — wordmark and logo are trademarks of NXP B.V.

# AN12404

EdgeLock<sup>™</sup> SE05x for secure connection to AWS IoT Core

# **Tables**

| Tab. 1. OM-SE050ARD development kit details | vl-K64F details5 |
|---------------------------------------------|------------------|
|---------------------------------------------|------------------|

Rev. 1.6 — 15 January 2021 535216

# **Figures**

| Fig. 1.<br>Fig. 2.<br>Fig. 3. | AWS IoT Core device registration flow4<br>Get started with AWS IoT Core for free6<br>Sign in or create a new AWS IoT Core |
|-------------------------------|----------------------------------------------------------------------------------------------------|
| <b>F</b> : 4                  |                                                                                                    |
| ⊢ıg. 4.                       | Create an AVVS IoT Core account                                                                                           |
| Fig. 5.                       | Create an AWS IoT Core account - Contact                                                                                  |
|                               | information                                                                                                    |
| Fig. 6.                       | Create an AWS IoT Core account -                                                                                          |
|                               | Payment information9                                                                                                    |
| Fig. 7.                       | Create an AWS IoT Core account - Confirm<br>your identity                                                                 |
| Fig. 8.                       | Create an AWS IoT Core account - Enter                                                                                    |
| 0                             | verification code11                                                                                                    |
| Fia. 9.                       | Create an AWS IoT Core account - Select                                                                                   |
| 0                             | a support plan12                                                                                                    |
| Fig. 10.                      | AWS Management Console - IoT landing                                                                                      |
| ge.                           | page 13                                                                                                    |
| Fig. 11.                      | AWS Management Console - AWS IoT                                                                                          |
|                               | Core                                                                                                    |
| Fig. 12.                      | Go to the AWS Io1 Things menu                                                                                             |
| Fig. 13.                      | Select Create a single thing option 14                                                                                    |
| Fig. 14.                      | Add your device to the thing registry15                                                                                   |
| Fig. 15.                      | Create a thing without certificate16                                                                                      |
| Fig. 16.                      | Confirm AWS IoT Thing creation16                                                                                          |
| Fig. 17.                      | Go to the AWS IoT policies menu17                                                                                         |
| Fig. 18.                      | Create a policy name and go to Advanced mode 17                                                                           |
| Fia. 19.                      | Personalize your AWS IoT Core policy                                                                                      |
| Fig. 20.                      | Confirm AWS IoT policy creation 19                                                                                        |
| Fig. 21.                      | Create se050 middleware folder 20                                                                                         |
| Fig. 22.                      | Unzip se050 middleware 20                                                                                                 |
| Fig. 23                       | Unplug and plug OpenSDA port 21                                                                                           |
| Fig. 24                       | FRDM-K64F drive 21                                                                                                    |
| Fig. 25                       | VCOM binary folder 22                                                                                                    |
| Fig. 26                       | Drag and drop VCOM binary 22                                                                                              |
| Fig. 20.                      | Check VCOM and serial ports 23                                                                                            |
| Fig. 28                       | Connect to the Edgel ock SE05x using                                                                                      |
| 1 19. 20.                     | ssecti and read certificate ID list 24                                                                                    |
| Fig 29                        | Get the certificate from the Edgel ock                                                                                    |
| i ig. 23.                     | SE05y using esseli                                                                                                    |
| Fig 30                        | Go to the AW/S IoT Certificates menu 25                                                                                   |
| Fig. 31                       | Pogistor a cortificato                                                                                                    |
| Fig. 31.                      | Register a certificate                                                                                                    |
| Fig. 32.                      | Degister evicting device cortificate                                                                                      |
| Fig. 33.                      | Activate device certificate                                                                                               |
| Fig. 34.                      | Activate device certificate                                                                                               |
| Fig. 35.                      | Attach a maliau to your device certificate                                                                                |
| FIY. 30.                      | Attach a policy to your device certificate                                                                                |
| гig. 37.                      | IIIIpuit FRUIVI-R04F SUK                                                                                                  |
| гig. 38.<br>Гіт. 20           | Import Avvo project in the workspace                                                                                      |
| FIG. 39.                      | Go to your AvvS to Lining                                                                                                 |
| FIG. 40.                      | Cattle Dest AD Endpoint                                                                                                   |
| ⊢lg. 41.                      | Set the Rest API Endpoint and thing name                                                                                  |
| <b>-</b>                      | in your project settings                                                                                                  |
| ⊢ıg. 42.                      | Find your MQ11 Update topic                                                                                               |

| Fig 13    | Set the MOTT publish tonic                   | 34                   |
|-----------|----------------------------------------------|----------------------|
| Fig. 40.  | Setting the credential IDs                   | 34                   |
| Fig. 44.  | Subscribe to the MOTT topic                  | 30<br>36             |
| Fig. 45.  | Check MOTT topic subscription                | 30                   |
| Fig. 40.  | Connect EPDM K64E board                      | 30                   |
| Fly. 47.  | Configure TereTerm                           | 37<br>27             |
| Fig. 40.  |                                              | ،د<br>مد             |
| Fig. 49.  |                                              | 20                   |
| Fig. 50.  | Device connection to AWS - dashboard         |                      |
| Fig. 57.  | Device connection to AWS - Dublished         |                      |
| i ig. 52. | messages in the undate MOTT tonic            | 40                   |
| Eig 52    | Create so050 middleware folder               | 40<br>12             |
| Fig. 53.  | Linzin co050 middlowaro                      | _4<br>12             |
| Fig. 54.  | Unplug and plug OpenSDA port                 | _42<br>13            |
| Fig. 55.  | ERDM_K64E drive                              | <del>4</del> 0<br>13 |
| Fig. 50.  | VCOM bipany folder                           | 43                   |
| Fig. 57.  | Drag and drop VCOM binary                    | 44<br>11             |
| Fig. 50.  | Check VCOM and aprial parts                  | 44                   |
| Fig. 59.  | Connect boards                               | 40                   |
| Fig. 60.  | Eind Provision AWS ave file in your          | 40                   |
| FIQ. 01.  | Edgel ook SE05x Dlug & Trust Middlewere      |                      |
|           | backage                                      | 46                   |
| Fia. 62.  | Run Provision AWS.exe executable             |                      |
| Fig. 63.  | Generated AWS credentials                    |                      |
| Fig. 64.  | AWS IoT certificates menu                    | 49                   |
| Fig. 65.  | AWS certificate creation options             | 50                   |
| Fig. 66.  | Register a CA certificate                    | 50                   |
| Fig. 67.  | Get registration code                        | 51                   |
| Fig. 68.  | Locate verification certificate.py Python    |                      |
| 0         | script                                       | 51                   |
| Fig. 69.  | Go to Provisioning folder                    | 52                   |
| Fig. 70.  | Execute verification certificate.py script   | 52                   |
| Fig. 71.  | Verify generation of the AWS verification    |                      |
| 0         | certificate                                  | 52                   |
| Fig. 72.  | Upload your root CA and AWS verification     |                      |
| •         | certificate                                  | 53                   |
| Fig. 73.  | Check that your root CA is registered        | 54                   |
| Fig. 74.  | Go to the AWS IoT Certificates menu          | 55                   |
| Fig. 75.  | Create a certificate                         | 55                   |
| Fig. 76.  | Select a CA to register a client certificate | 56                   |
| Fig. 77.  | Select a client certificate                  | 56                   |
| Fig. 78.  | Register and activate device certificate     | 57                   |
| Fig. 79.  | Confirm device certificate registration      | 57                   |
| Fig. 80.  | Attach a thing to your device certificate    | 58                   |
| Fig. 81.  | Attach a policy to your device certificate   | 58                   |
| Fig. 82.  | Import FRDM-K64F SDK                         | 59                   |
| Fig. 83.  | Import AWS project in the workspace          | 60                   |
| Fig. 84.  | Go to your AWS IoT Thing                     | 61                   |
| Fig. 85.  | Find your Rest API Endpoint                  | 61                   |
| Fig. 86.  | Set the Rest API Endpoint and thing name     |                      |
|           | in your project settings                     | 62                   |
| Fig. 87.  | Find your MQTT Update topic                  | 62                   |
| Fig. 88.  | Set the MQTT publish topic                   | 63                   |
|           |                                              |                      |

## Contents

| 1          | EdgeLock SE05x ease of use                         |      |
|------------|----------------------------------------------------|------|
|            | configuration                                      | 3    |
| 2          | Leveraging EdgeLock SE05x for AWS IoT              |      |
| •          | Core device onboarding                             | 4    |
| 3          | Running AWS IOT Core device onboarding             | _    |
| <b>0</b> 4 | project example                                    | 5    |
| 3.1        | Hardware required                                  | 5    |
| 3.2        | Sign up for an AWS Io1 Core account                | 5    |
| 3.3        | Create an AWS IoT thing                            | 13   |
| 3.4        | Create a policy                                    | 16   |
| 3.5        | Extracting credentials from EdgeLock<br>SE05x      | 19   |
| 3.5.1      | Download EdgeLock SE05x Plug & Trust               |      |
|            | Middleware                                         | .19  |
| 3.5.2      | Flash FRDM-K64F with VCOM software                 | 21   |
| 3.5.3      | Read device certificate from EdgeLock<br>SE05x     | 23   |
| 3.6        | Registering device certificate in AWS IoT          | 24   |
| 3.7        | Attach AWS Thing and policy to the                 | . 27 |
| ~ ~        |                                                    | .27  |
| 3.8        | AWS IOT Core project configuration                 | 29   |
| 3.8.1      | Download and install the FRDM-K64F SDK             | 29   |
| 3.8.2      | Import AWS Io I Core example project               | 30   |
| 3.8.3      | Configure AWS IoT Core project account             | ~ .  |
| ~ ~        | settings                                           | .31  |
| 3.9        | AWS Io1 Core project execution                     | 35   |
| 4          | Appendix: Registering a CA certificate for         |      |
|            | just-in-time registration                          | .41  |
| 4.1        | Running AWS IoT Core key provisioning              |      |
|            | scripts                                            | .41  |
| 4.1.1      | Download EdgeLock SE05x Plug & Trust<br>Middleware | .41  |
| 4.1.2      | Flash FRDM-K64F with VCOM software                 | 43   |
| 4.1.3      | Key and certificate configuration for use          | 45   |
| 4.0        |                                                    | .45  |
| 4.2        | Register root certificate authority (CA)           | .48  |
| 4.2.1      | Get registration code from AWS                     | .48  |
| 4.2.2      | Generate AWS verification certificate              | 51   |
| 4.2.3      | Upload root CA and AWS verification<br>certificate | .52  |
| 4.3        | Register device certificate                        | 54   |
| 4.4        | Attach thing and policy to certificate             | . 57 |
| 4.5        | AWS IoT Core project configuration                 | 59   |
| 4.5.1      | Download and install the FRDM-K64F SDK             | 59   |
| 4.5.2      | Import AWS IoT Core example project                | 60   |
| 4.5.3      | Configure AWS IoT Core project account             |      |
|            | settings                                           | .60  |
| 5          | Legal information                                  | . 64 |

Please be aware that important notices concerning this document and the product(s) described herein, have been included in section 'Legal information'.

#### © NXP B.V. 2021.

#### All rights reserved.

For more information, please visit: http://www.nxp.com For sales office addresses, please send an email to: salesaddresses@nxp.com

Date of release: 15 January 2021 Document identifier: AN12404 Document number: 535216